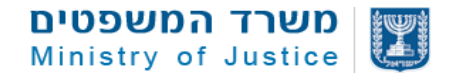

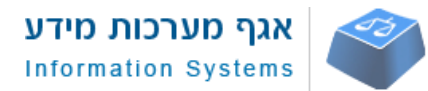

# <u>אפיון אתר גיידסטאר – ממשק + פונקציונאליות</u>

### תוכן עניניים

| 2  |                                  | יישום            | .2     |
|----|----------------------------------|------------------|--------|
| 2  | לי – הבהקים                      | כלי              | .2.0   |
| 2  | הבהרות ליישום:                   |                  | 2.0.1  |
| 2  | ן מונחים                         | מילו             | .2.1.1 |
| 3  | ותמשים                           | מש               | .2.2   |
| 3  | קהלי יעד - גולשים באתר           |                  | 2.2.1  |
| 3  | קבוצות משתמשים באתר              | 2                | 2.2.2. |
| 3  | ניהול משתמשים                    | 2                | 2.2.3. |
| 3  | ושק משתמש                        | ממ               | .2.3   |
| 3  | עקרונות ממשק משתמש               |                  | 2.3.1  |
| 4  | עץ אתר                           | 2                | 2.3.2. |
| 4  | ווט העליון באתר.                 | ותר מפרט את הניו | עץ הא  |
| 4  | רספונסיביות                      |                  | 2.3.1  |
| 5  | התאמה למנועי חיפוש               | .4               | 2.3.2  |
| 5  | רכיבי מעטפת (Master Page) וניווט | .4               | 2.3.3  |
| 7  | רשימת מסכים                      |                  | 2.3.4  |
| 49 | ורות מידע                        | מק               | .2.4   |
| 49 | הסבר כללי                        |                  | 2.4.1  |
| 50 | וליכים                           | תה               | .2.5   |
| 50 | רשימת התהליכים                   |                  | 2.5.1  |
| 50 | יע חיפוש                         | מנו              | .2.6   |
| 50 | אפיון לוגיקה למנוע חיפוש         |                  | 2.6.1  |
| 51 | מסך תוצאות:                      |                  | 2.6.2  |

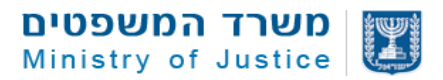

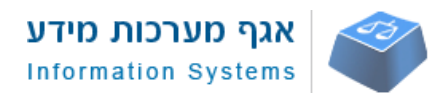

### 2. יישום

### 2.0. כללי – הבהקים

אתר האינטרנט הינו ממשק להצגת תוכן על עמותות, חל"צ, הקדשות ומבחני תמיכה של משרד המשפטים שמחצין ומנגיש את התוכן מתוך מאגר מידע מבוסס על מערכת סילספורס ומפותח בטכנולוגיית אנגולר.

המידע במערכת נמשך ממקורות שונים באמצעות ממשקים ותהליכים מובנים:

- מערכת עמותות נתונים מעודכנים
  - דוח מילולי נתונים מקוונים
- מערכת דוקיומנטום קבצים ומסמכים
- ממשק לחשכ"ל מידע מקוון בנושא תמיכות
- ממשק לרשות המיסים מידע על סעיף 46
  - מידע וולנטרי שמוזן ע"י נציגי הארגונים
- אתר חופש המידע קבצי אקסל של התקשרויות של המשרדים השונים

### 2.0.1. הבהרות ליישום:

- האתר מבוסס מנוע חיפוש מתקדם ויאפשר חיפוש מתקדם לפי ביטויים וסינונים מורחבים בהתאם ליתרונות של סילספורס לשליפת נתונים מהירה.
  - האתר יונגש בהתאם לתקנות הנגישות
  - האתר יהיה רספונסיבי ויותאם לכל הדפדפנים הפופלאריים
  - . באתר יוטמע קוד Google Analytics ויהיה מוכן לעבודה בכלי האנליטיקס
  - כל שדה טלפון יתמוך ב "click to call" במידה וגולשים במובייל ולוחצים על מספר הטלפון.
    - כל שדה מייל יתמוך בפתיחת פונקציית שליחה במייל

### הערה:

במסמך משולבות סקיצות UI, להמחשה בלבד, פירוט השדות מפורט בטבלאות מתחת. יש להתייחס לפירוט בטבלאות ולא לסקיצות עצמן. עבור מסכים המבוססים על סקיצות דומות, הסקיצה לא תשולב באפיון אלא תתווסף הפניה לסקיצה דומה.

### 2.1.1.מילון מונחים

| תיאור                   | מונח       | # |
|-------------------------|------------|---|
| תשתית של מערכת סילספורס | מערכת/מאגר | 1 |
|                         | מידע       |   |

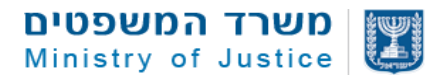

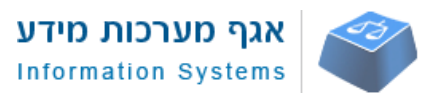

### 2.2. משתמשים

גלישת משתמשים לאתר באמצעות דפדפנים מותאמים לנייח ולמובייל.

מערכת ההרשאות תתבסס על יכולות פלטפורמת הסילספורס.

### 2.2.1.קהלי יעד - גולשים באתר

- ציבור כללי כולל מתנדבים, תורמים וצורכי שירותים של עמותות
  - מגזר העמותות
- בעלי עניין (משרדי ממשלה, מגזר ציבורי, רו"ח, עו"ד, אקדמיה, תקשורת)
  - נציגי קרנות פילנטרופיות
  - גורמי צד שלישי מפתחי אפליקציות למינהם

### 2.2.2.קבוצות משתמשים באתר

| תיאור אופן השימוש                                            | המשתמש                  | # |
|--------------------------------------------------------------|-------------------------|---|
| גלישה באתר, חיפוש וסינון מידע, הפקת דוחות מצרפיים.           | - מידע לגולש מזדמן      | 1 |
|                                                              | הציבור הרחב ובעלי עניין |   |
| הפקת דוחות, הזנה ועדכון תכנים                                | משתמש מערכת פנימי       | 2 |
| גישה לאזור ייעודי לעדכון מידע וולנטרי והרשמה לקבלת עדכונים – | נציגי ארגונים           | 3 |
| יפותח בשלב 2                                                 |                         |   |

### 2.2.3.ניהול משתמשים

תהליך הקמת משתמש פנימי מבוסס על יכולות מערכת הסלספורס

תהליך הקמת משתמש חיצוני יבחן בהמשך לאחר העלאת האתר לאוויר

#### 2.3. ממשק משתמש

### 2.3.1.עקרונות ממשק משתמש

| תמיכה    | תמיכה של ממשק המשתמש בכל הדפדפנים הפופלאריים בגרסאות מתקדמות במחשב |
|----------|--------------------------------------------------------------------|
| בדפדפנים | נייח ובסמארטפונים.                                                 |
|          | תתאפשר גלישה באופן ריספונסיבי.                                     |
|          | עדכון האתר ומערכת אדמין תבוסס על מערכת סילספורס                    |

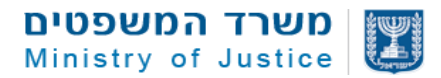

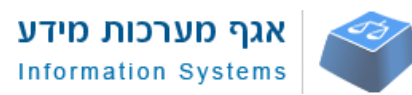

| רמת נגישות  | האתר יתמוך בנגישות 2.0 ברמה AA ויותאם לדפדפנים עד למינימום רוחב רזולוציית |
|-------------|---------------------------------------------------------------------------|
|             | מסך 1024. כל שדות התמונה באתר יכללו שדה Alt, באחריות מנהל התוכן של האתר   |
|             | לעדכן תוכן רלוונטי לערך Alt של תמונה. תמונת רקע תקבל ערך Alt="""".        |
|             | ניתן לנווט באתר באמצעות מקלדת על ידי מעבר בין שדות בלחיצה על TAB.         |
|             | האתר יציג את איזורי פוקוס במעבר בין טאבים לצורך תמיכה בניווט לנגישות AA.  |
| תמיכה בשפות | בשלב ראשון האתר יתמוך בשפה העברית בלבד – יש לקחת בחשבון אפשרות לתמיכה     |
|             | בעתיד בשפות ערבית ואנגלית                                                 |

### עץ אתר.2.3.2

עץ האתר מפרט את הניווט העליון באתר.

- דף הבית
- עמוד אודות о
- עמוד צור קשר
- עמוד צוות גיידסטאר \circ
  - עמוד מרכז מידע о
- עמוד מדריך למשתמש
  - עמוד תוצאות חיפוש ראשי •
  - עמוד חיפוש מתקדם
- תצוגת חיפוש ויזואלית על מפה יאופיין בעתיד 🜼
  - תצוגת חיפוש מצרפי יאופיין בעתיד 🜼
    - עמוד עמותה/חל"צ
      - עמוד הקדש
    - עמוד תוצאות מבחני תמיכה
      - עמוד מבחן תמיכה
    - עמוד משרד ממשלתי יאופיין בעתיד •

### 2.3.1. רספונסיביות

גודל המסך בתצוגה למחשב נייח יותאם למקסימום: גודל התצוגה לסמארטפון יותאם למינימום:

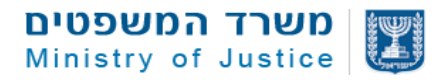

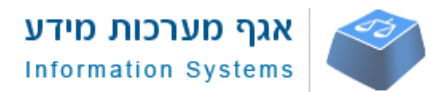

יש לקבוע מספר רזולוציות ותצוגות במעבר מרזולוציה מקסימלית לרזולוציה נמוכה בהתאם לסטנדרטים ומגמות פופלאריות כיום.

### 2.3.2. התאמה למנועי חיפוש

- בניית עמודי האתר תתבצע באופן סמנטי תוך הקפדה על סטנדרטים של קוד לפי W3C.
- יצירה דינמית של תגית Page Title המערכת תאפשר יצירה דינמית של תגית title של העמוד,
   באמצעות שילוב טקסט קבוע עם כותרת תוכן העמוד.
  - meta description המערכת תאפשר יצירה דינמית של תגית meta description יצירה דינמית של תגית description של העמוד, באמצעות משיכת טקסט קבוע ממטרות העמותה/ארגון
    - עבור עמודים ראשיים באתר ניתן יהיה לעדכן באופן ידני את התגיות דרך מערכת הסילספורס
- המערכת תאפשר עריכה ידנית של תגיות טייטל,דיסקריפשיין,מילות מפתח דרך עמוד הארגון במערכת
   סילספורס.
  - הלינקים באתר יכילו תגיות title עם התיאור המתאים.
  - התמונות באתר יכילו תגיות alt עם התיאור המתאים.
  - הכנת XML sitemaps בהתאם להנחיות גוגל תוך חלוקה לעולמות השונים.
    - יצירה והכנה של קובץ Robots.txt מתאים.

### וניווט (Master Page) רכיבי מעטפת.2.3.3

תבנית הדף הראשי שעל בסיסה בנוי עיצוב האתר.

תבנית זו הינה התבנית שתופיע בכל מסכי אתר האינטרנט תבנית זו מכילה את הרכיבים:

- (header) כותרת עליונה.
  - 2. הרשמה/התחברות
    - 3. רכיב חיפוש
- 4. כותרת תחתונה (footer)

### Header .2.3.3.1

ההדר יוצג במבנה רגיל במסכים כלליים ובמבנה מוקטן במסכי תוצאות חיפוש כאשר הגולש גולל את המסך כלפי מטה

תצוגה למחשב נייח

| - הרשמה/התחברות 💄 – גנישות - |                | נ יצירת קשר | שאלות נפוצוח | מבחני תמיכה               | אודות       | ראשי       |
|------------------------------|----------------|-------------|--------------|---------------------------|-------------|------------|
| ۹,                           | אני רוצה למצוא |             |              | סטאר־                     | גייז        | 200        |
|                              |                |             |              | אות חיפוש                 | ראשי > תוצ  | ניידסטאר   |
|                              |                |             |              | יפוש                      | אות ח       | תוצ        |
| מיין תוצאות ↑                |                |             |              | נ עבור החיפוש: <b>לתת</b> | 2,25 תוצאות | נמצאו 4    |
|                              |                |             |              |                           |             |            |
| ۹.                           | אני רוצה לחפש  |             |              | זטאר                      | יידכ        | ג 🖇        |
|                              |                |             |              |                           |             | 2.254.0002 |

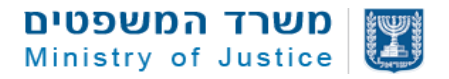

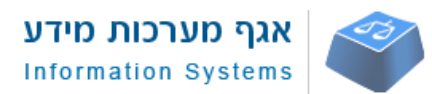

תצוגה עבור מחשב נייד

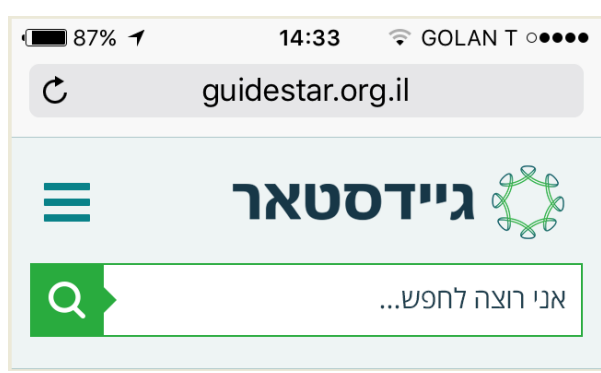

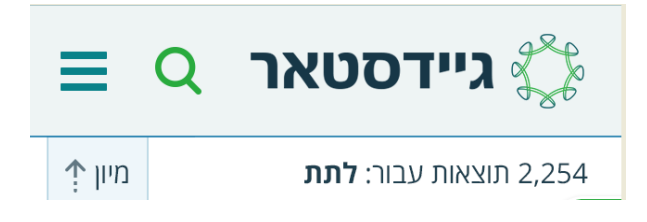

### .2.3.3.2

סרגל הניווט יהיה ברמה אחת בלבד ויוצג מעל ההדר הקבוע. עדכון הקישורים יתבצע באמצעות גישה לקוד בשלב הראשון

בגרסה רספונסיבית סרגל הניווט יפתח בחלון צף בהתאמה לצילום המסך

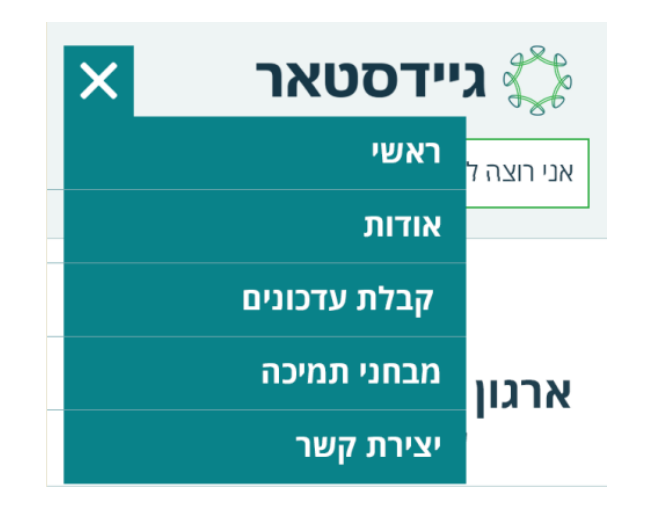

### Footer .2.3.3.1

הרכיב ממוקם בחלקו התחתון של המסך ויציג:

- יצירת קשר
- מדיניות פרטיות
- הצהרת נגישות
  - תנאי שימוש•

בצד שמאל יהיה רשום – כל הזכויות שמורות למשרד המשפטים

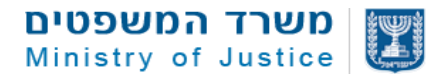

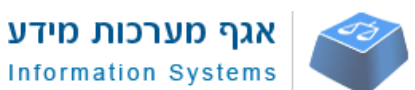

יצירת קשר | מדיניות פרטיות | תנאי שימוש

© כל הזכויות שמורות לגיידסטאר 2017

תצוגה במובייל:

יצירת קשר | מדיניות פרטיות | תנאי שימוש © כל הזכויות שמורות למשרד המשפטים 2018

### 2.3.4.רשימת מסכים

| עמוד | שם מסך                                             | #  |
|------|----------------------------------------------------|----|
|      | דף הבית                                            | 1  |
|      | דף תוצאות ראשי                                     | 2  |
|      | דף חיפוש מתקדם                                     | 3  |
|      | דף תוצאות – חיפוש לפי מפה - עתידי                  | 4  |
|      | דף תוצאות – חיפוש מצרפי - עתידי                    | 5  |
|      | דף עמותה/חל"צ – מבנה כללי של מסך                   | 6  |
|      | דף עמותה/חל"צ – לשונית מידע כללי                   | 7  |
|      | דף עמותה/חל"צ – לשונית מסמכים ודיווחים             | 8  |
|      | דף עמותה/חל"צ – לשונית עלי תפקידים                 | 9  |
|      | דף עמותה/חל"צ – לשונית תמיכות ממשלתיות             | 10 |
|      | דף עמותה/חל"צ – לשונית תרומות                      | 11 |
|      | דף עמותה/חל"צ – לשונית מתן שירותים למשרדי<br>ממשלה | 12 |
|      | דף עמותה/חל"צ – פעילויות ושירותים לציבור - עתידי   | 13 |
|      | דף עמותה/חל"צ- צור קשר                             | 14 |
|      | דף הקדש                                            | 15 |
|      | דף תוצאות מבחני תמיכה                              | 16 |
|      | דף מבחן תמיכה                                      | 17 |
|      | דף תוצאות משרדי ממשלה - עתידי                      | 18 |

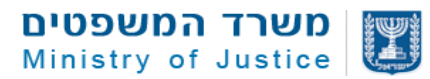

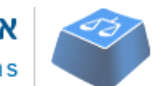

| עמוד | שם מסך                      | #  |
|------|-----------------------------|----|
|      | דף משרד ממשלתי - עתידי      | 19 |
|      | דף צור קשר                  | 20 |
|      | דף הרשמה לאתר               | 21 |
|      | דף תוכן - אודות             | 22 |
|      | דף תוכן - צוות אתר          | 23 |
|      | דף תוכן – מרכז ידע          | 24 |
|      | דף תוכן – מדריך למשתמש      | 25 |
|      | דפי תוכן נוספים בהתאם לצורך | 26 |

## 2.3.4.1. דף ראשי

| דף ראשי                                                             | שם המסך      |
|---------------------------------------------------------------------|--------------|
| 1                                                                   | מס' מסך      |
| מסך אינטרנט                                                         | סוג          |
| דף הבית כולל מנוע חיפוש מרכזי, קישורים מהירים ודוחות כלליים על מגזר | תיאור        |
| העמותות                                                             |              |
| ∙ גלישה ישירה לדף.                                                  | הפעלה על ידי |
| <ul> <li>לחיצה על לוגו גיידסטאר בכל מקום באתר</li> </ul>            |              |

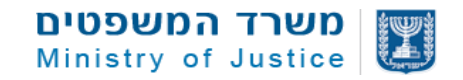

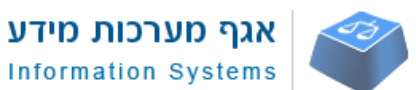

### 2.3.4.1.1. סקיצת דף ראשי – להמחשה בלבד

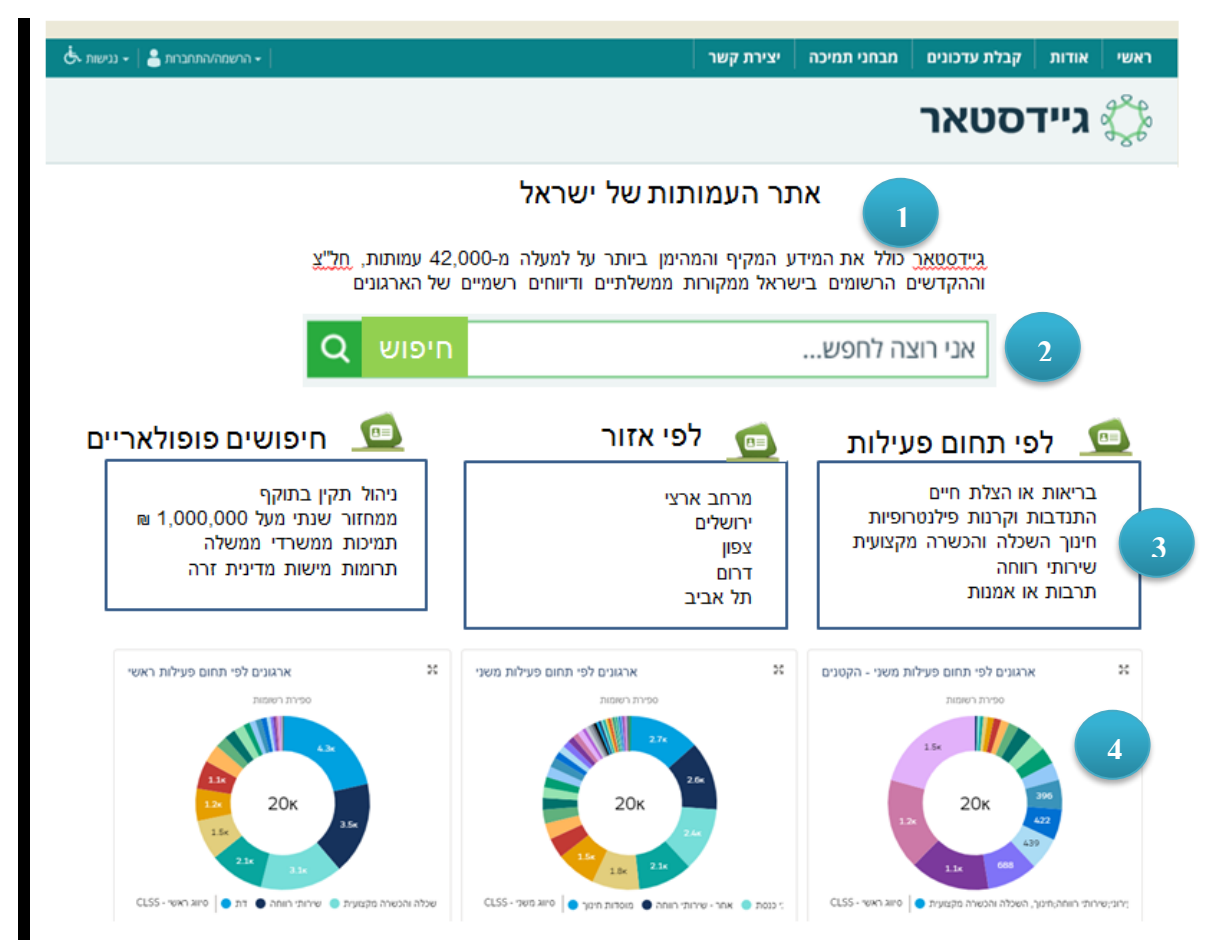

### 2.3.4.1.2. רשימת רכיבי הדף

| תיאור                                              | סוג הרכיב | שם הרכיב       | # |
|----------------------------------------------------|-----------|----------------|---|
| ממוקם מעל מנוע החיפוש וכולל כותרת 1H וטקסט ראשי    | עורך תוכן | אזור תוכן      | 1 |
| בדף הבית שניתן לערוך מאזור עריכה של דף הבית        |           |                |   |
| במערכת סילספורס                                    |           |                |   |
| האזור יאפשר גם עדכון תגיות SEO בדף הבית            |           |                |   |
| רכיב חיפוש מותאם לעיצוב, כולל תצוגת תוצאות מהירה   |           | חיפוש          | 2 |
| לבחירה בהתאם לאפיון מודול חיפוש                    |           |                |   |
| רכיבי קישורים שממוקמים מתחת לרכיב החיפוש הראשי     | קישורים   | קישורים מהירים | 3 |
| לפי נושאים: תחום פעילות, אזור, חיפושים פופולאריים. |           | לפי נושאים     |   |
| עדכון הקישורים יבוצע באובייקט של דף הבית בסילספורס |           |                |   |
| ויכלול נושא רשימה ועבור כל פריט שדה כותרת, לינק    |           |                |   |
| ומספור לסידור של הקישורים.                         |           |                |   |
|                                                    |           |                |   |

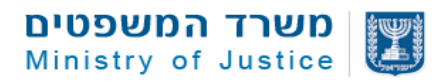

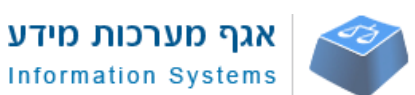

| סוג הרכיב    | שם הרכיב                              | #                                                    |
|--------------|---------------------------------------|------------------------------------------------------|
| דוחות ממערכת | דוחות ויזואליים                       | 4                                                    |
| סליספורס     |                                       |                                                      |
|              |                                       |                                                      |
|              | סוג הרכיב<br>דוחות ממערכת<br>סליספורס | שם הרכיב סוג הרכיב דוחות ויזואליים סליספורס סליספורס |

# 2.3.4.1.3. תיאור רכיבים בדף

| תיאור לוגיקה ברמת השדה                           | ערכים אפשריים             | סוג השדה | שם השדה        | # |
|--------------------------------------------------|---------------------------|----------|----------------|---|
|                                                  |                           |          |                |   |
| ד הבית                                           | <b>1</b> – איזור תוכן עמו | רכיב     |                |   |
| 1H-הכותרת תוזן בשדה טקסט ותוגדר כ                |                           | text     | כותרת ראשית    | 1 |
| ותוצג באתר בהתאם לשרטוט המסך                     |                           |          |                |   |
| שדה טקסט חופשי. יוצג באתר בהתאם                  |                           | text     | תיבת טקסט      | 2 |
| לשרטוט המסך                                      |                           |          |                |   |
| <title> שדה טקסט רגיל להזנה של תגית &lt;</title> |                           | text     | שדה טייטל      | 3 |
| בדף הבית                                         |                           |          |                |   |
| שדה טקסט רגיל להזנה של תגית                      |                           | text     | שדה דסקריפשיין | 4 |
| <description> בדף הבית</description>             |                           |          |                |   |
|                                                  |                           |          |                | 5 |
| וש                                               | <b>כיב 2</b> – תיבת חיפ   | ר        |                |   |
| חיפוש תוכן חופשי בהתאם לטקסט שמוקלד              |                           | תיבה     | תיבת חיפוש     | 6 |
| ע"פ לוגיקה כפי שמוגדר בסעיף 2.6.1                |                           |          |                |   |
| כולל רכיב השלמת תוצאות מהיר לבחירה               |                           |          |                |   |
| התוצאות מתקבלות במסך תוצאות חיפוש                |                           |          |                |   |
| ולצים                                            | <b>ב 3</b> – קישורים מונ  | רכי      |                |   |
| סה"כ 3 רכיבים בעמוד הבית.                        |                           |          | כללי           | 7 |
| עדכון הקישורים יבוצע באובייקט של דף הבית         |                           |          |                |   |
| בסילספורס ויכלול כותרת רכיב ועבור כל פריט        |                           |          |                |   |
| שדה כותרת, לינק ומספור לסידור של                 |                           |          |                |   |
| הקישורים.                                        |                           |          |                |   |
| בכל רכיב יהיו עד 5 קישורים להזנה                 |                           |          |                |   |
| אפשרות לעריכה ועדכון של כותרת לכל רכיב           |                           | text     | כותרת רכיב     | 8 |

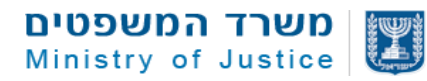

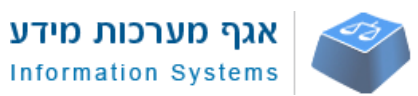

| תיאור לוגיקה ברמת השדה                                                                | ערכים אפשריים               | סוג השדה | שם השדה               | #  |
|---------------------------------------------------------------------------------------|-----------------------------|----------|-----------------------|----|
|                                                                                       |                             |          |                       |    |
| עבור כל קישור ניתן יהיה להזין כותרת טקסט                                              |                             | text     | פריט כותרת קישור      | 9  |
| שתהיה גלויה לגולש                                                                     |                             |          |                       |    |
| לינק להזנה עבור הקישור                                                                |                             | link     | פריט לינק עבור קישור  | 10 |
| אפשרות להזנת מספור לכל קישור כדי לקבוע                                                |                             | מספר     | פריט מספור עבור קישור | 11 |
| סדר הצגה באותו רכיב                                                                   |                             |          |                       |    |
| ליים                                                                                  | י <b>ב 4</b> – דוחות ויזוא: | רכ       |                       |    |
| אפשרות להצגת מספר דוחות המבוססים על                                                   | ניהול באמצעות               |          | כללי                  | 12 |
| נתונים מצרפיים בדף הבית של האתר –<br>רבתאם להנדרות העיצור                             | רכיב דוחות של               |          |                       |    |
|                                                                                       | סילספורס                    |          |                       |    |
| הדוחות ישלפו מתוך מערכת סליספורס וניתן<br>יהיה לעדכו דוחות קיימים או להקים דוחות      |                             |          |                       |    |
| חדשים במערכת ולשייך אותם לתצוגה בעמוד                                                 |                             |          |                       |    |
| הבית של האתר.                                                                         |                             |          |                       |    |
| אפשרות להצגת הדוחות באמצעות הממשק                                                     |                             |          |                       |    |
| באמצעות Lightning באמצעות<br>תצוגת עוגה. עמודות או גרף עם נקודות                      |                             |          |                       |    |
| בהתאם לעיצוב שיוחלט.                                                                  |                             |          |                       |    |
| מתחת לתצוגת הדוח יוצג מקרא נתונים חלקי                                                |                             |          | מקרא נתונים           | 13 |
| שיכלול 3 נתונים עיקריים ואפשרות להרחבה                                                |                             |          |                       |    |
| באנזצעות הקרקה – יוגדו סופית במהק<br>הביצוע תוך התייחסות לאפשרויות                    |                             |          |                       |    |
| הטכנולוגיות                                                                           |                             |          |                       |    |
| במעבר עכבר/לחיצה ברספונסיב התצוגה של                                                  | מעבר                        | אירוע    | תצוגה מוגדלת של הדוח  | 14 |
| הדוח תגדל ותכלול מקרא מלא של הנתונים                                                  | עכבר/לחיצה                  |          |                       |    |
|                                                                                       | ברספונסיב                   |          |                       |    |
| <ul> <li>חלוקת תמיכות לפי משרדי ממשלה</li> </ul>                                      | יותאם בהתאם                 |          | סוגי דוחות לתצוגה     | 15 |
| <ul> <li>עמותות לפי תחומי פעילות ראשיים</li> <li>בליבת בתבשיבות לפי משיבים</li> </ul> | לאפשרויות                   |          |                       |    |
| חלוקת התקשרויות <i>ר</i> פי משרדי •<br>ממשלה                                          | העיצוב                      |          |                       |    |
| <ul> <li>ארגונים עם ניהול תקין</li> </ul>                                             |                             |          |                       |    |
| <ul> <li>ארגונים לפי סוג</li> <li>סר דיווסי עמותות ראתר לפי שנים</li> </ul>           |                             |          |                       |    |
|                                                                                       |                             |          |                       |    |
|                                                                                       |                             |          |                       |    |

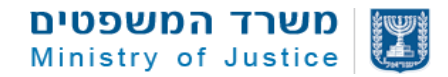

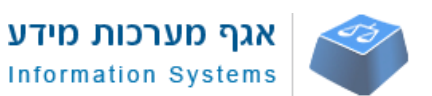

### 2.3.4.2. דף תוצאות חיפוש ראשי

| תוצאות חיפוש                                                                                                    | שם<br>המסך      |
|----------------------------------------------------------------------------------------------------|-----------------|
| 2                                                                                                    | מס' מסך         |
| הדף יציג את תוצאות החיפוש בהתאם לביטויי החיפוש ולוגיקת<br>התצוגה של מנוע החיפוש.<br>הדף כולל רכיבי סינון מתקדמים ומיון תוצאות. | תיאור           |
| <ul> <li>לחיצה על אייקון של חיפוש, כפתור "חפש" - ההפנייה<br/>תתבצע באמצעות URL.</li> </ul>                                     | הפעלה<br>על ידי |

## 2.3.4.2.1. סכימת דף תוצאות חיפוש

| 100     |                                    |               | 10 X 20 10                                       |                                         |                          |
|---------|------------------------------------|---------------|--------------------------------------------------|-----------------------------------------|--------------------------|
| 986     | גיידסטאר                           |               |                                                  | אני רוצה למצוא                          | •                        |
| אר רא   | אשי + תוצאות חיפוש                 |               |                                                  |                                         |                          |
| צא      | גות חיפוש                          |               |                                                  |                                         |                          |
| 254 🛛   | 2,2 תוצאות עבור החיפוש: <b>לתת</b> |               |                                                  |                                         | מיון תוצאות ↑            |
| ן תוצ   | 2010                               | ארגון ל       | ת <mark>ת</mark> - סיוע הומניטרי ישראלי (ע"ר)    |                                         | סוג הארגון: <b>עמותה</b> |
| יהול ת  | תקין בתוקף                         | ארנון לתוח    | נוסד במטרה לפעול לצמצום העוני למען יצירת חב      | וברה צודקת וסובה יותר ע"י הענקת סיוע    | מחזור שנתי: 5,000,000    |
| יווח בי | 🚯 כשלוש שנים אחרונות               | TMCTION       | במצוקה על בסיס אוניברסרי, הנעת החברה האורו.      | רחית לערבות הרדית ונתינה והובלת         | ניהול תקין               |
| נמיכות  | ת ממשלתיות 🕕 הסבר אל מה זו         | אוורפעיח      | ת: ארצי                                          |                                         | זיסי ממס לתחמות          |
| עילות   | ת מתדנבים                          | תחום פעיי     | זת: מוסדות חינוך                                 | 4                                       | דיווחים שנתיים 🕑         |
| נרומות  | ת מישות מדינית זרה                 |               |                                                  | -                                       | กาล                      |
| י שנת   | 2 0 17                             | לתת - ו       | זדמנות שווה לכל (ע"ר)                            |                                         | סוג הארגון: <b>עמותה</b> |
| 150.    | -5,000                             | העמאתה ו      | ופעל למתן הזדמנות שווה לכל ילדי ישראל ללא הבד    | דל מין, לאום, גזע ודת בכל תחומי ההשכלה, | מחזור שנתי: 5,000,000    |
|         | 200                                | חינוך, מדי    | ן, טכנולוגיה, מחשבים, חברה, כלכלה, תרבות וספורי  | רט. העמותה תקים ותנהל קרנות             | וא ניהול מקין            |
| ר עובד  |                                    | אזור פעילו    | ת: דרוס                                          |                                         | זיכוי ממס לתחמות 🛞       |
|         | 5 50                               | תחום פעיי     | ות: ארגון התנדבות                                |                                         | דיווחים שנתיים 🛞         |
| ארכון   | (1)                                | -             |                                                  |                                         | กาล                      |
| 1       | é.                                 | לתת פו        | ונוער (ע"ר) - הכניות מוגנות לילדים ונוער (ע"ר)   | C                                       | סונ הארגון: <b>עמותה</b> |
|         |                                    | תכניות חיי    | וכיות למוגנות לילדים, נוער ומבוגרים, העצמת ילדים | ים ומבוגרים ופיתוח חוסן ומודעות בקרב    | מחחר שנתי: 5,000,000     |
| יישוב   | 3                                  | הורים ואני    | אי חינוך למניעת פניעות מיניות, אלימות, התעללות ו | דוכיוצ"ב.                               | ביהול תקין 🛞             |
| ום פעי  | עילות ראשי (1)                     | אזור פעילו    | ת: באר שבע                                       |                                         | איטי ממס לתחמות 🛞        |
| יום פעי | יילות משני                         | תחום פעיי     | ות: <b>דת</b>                                    |                                         | דיווחים שנתיים 🛞         |
| อกแก    | R                                  |               |                                                  |                                         | กาล                      |
| חינוך   | 1                                  | עת לתו        | ,                                                |                                         | סוג הארנון: עמותה        |
| נוער    |                                    | להקים מוג     | ד צדקה לאיסוף כספים ולחלק אותם לעניים, נזקקינ    | ןים, קשישים ומוסדות.                    | מחזור שנתי: 5,000,000    |
| UNICT   | CIV.                               | אזור פעילו    | ת: מרכז                                          |                                         | ניהול תקין 🛞             |
| o op    |                                    | תחום פעיי     | າດ: ດແຄຣ                                         |                                         | זיטי ממס לתרומות 🛞       |
|         |                                    |               |                                                  |                                         | דיווחים שנתיים ⊗         |
|         |                                    |               |                                                  |                                         | กาก                      |
|         |                                    | <b>לתת</b> תי | קוה בע"מ (חל"צ)                                  |                                         | סונ הארנון: <b>עמותה</b> |
|         |                                    | מטרות ציו     | וריות בלבד; סעד וסיוע לחולים ומשפחותיהם, נפנעי   | עי פעולות איבה, ילדים בסיכון, חולים     | מחזור שנתי: 5,000,000    |
|         |                                    | במחלות כ      | חניות; פעולות צדקה וחסד. סיוע מקיף לחולה ולבני   | ני משפחתו: מחנות נופש והבראה לילדים     | ניהול תקין ⊗             |
|         |                                    | אזור פעילו    | ת: ירושלים                                       |                                         | זיכוי ממס לתחמות 🛞       |
|         |                                    | תחום פעיי     | זות: נוער בסיכון                                 |                                         | דיאחים שנתיים ⊗          |
|         |                                    |               |                                                  |                                         | 0.00                     |

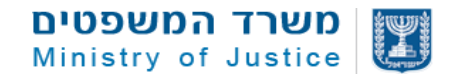

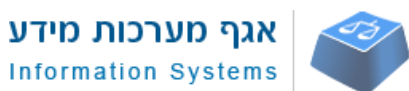

גיידסטאר ראשי > תוצאות חיפוש

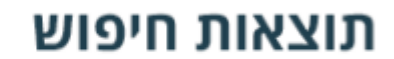

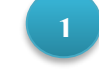

נמצאו 2,254 תוצאות עבור החיפוש: לתת

# סינון תוצאות | איפוס ניהול תקין בתוקף 🗌 2 📵 דיווח בשלוש שנים אחרונות 🔲 📵 תמיכות ממשלתיות 🔲 הסבר על מה זה תמיכות ממשלתיות פעילות מתדנבים 🔽 תרומות מישות מדינית זרה 🗌 מחזור שנתי 🚯 -----5,000 150,000 מספר עובדים 50 5 סוג ארגון (1)

אזור

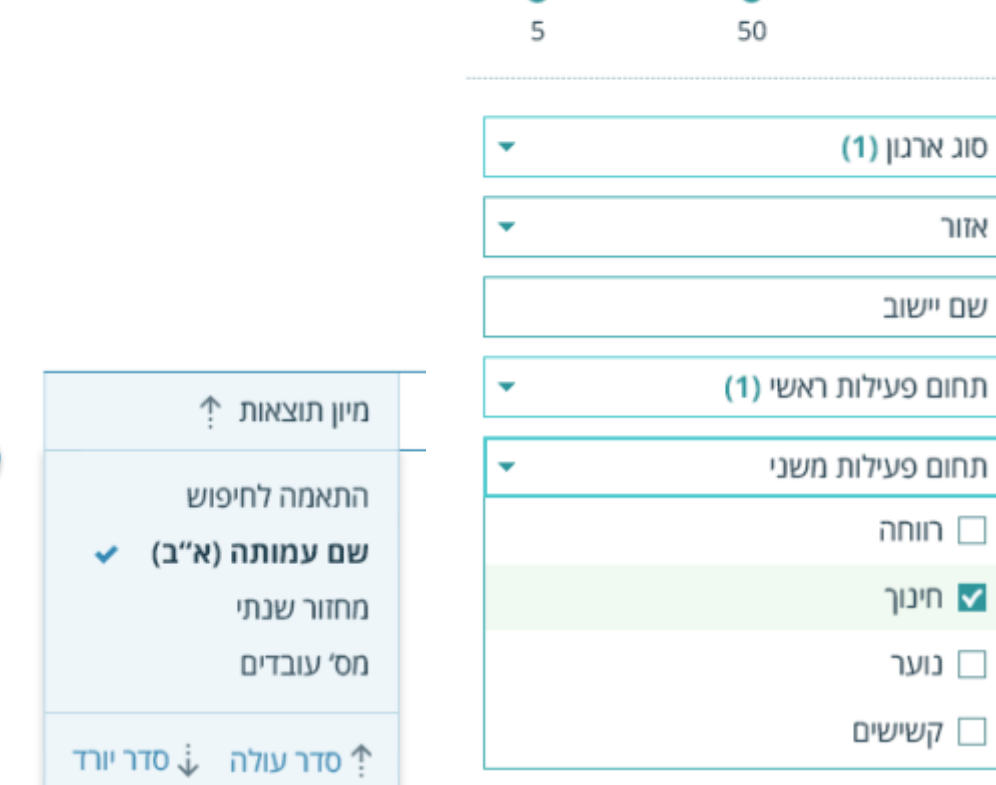

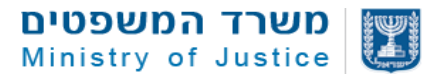

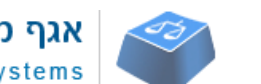

## אגף מערכות מידע Information Systems

#### ארגון לתת - סיוע הומניטרי ישראלי (ע"ר)

ארגון **לתת** נוסד במטרה לפעול לצמצום העוני למען יצירת חברה צודקת וטובה יותר ע"י הענקת סיוע לאוכלוסיות במצוקה על בסיס אוניברסלי, הנעת החברה האזרחית לערבות הדדית ונתינה והובלת...

אזור פעילות: ארצי

תחום פעילות: מוסדות חינוך

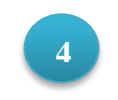

### לתת - הזדמנות שווה לכל (ע"ר)

העמותה תפעל למתן הזדמנות שווה לכל ילדי ישראל ללא הבדל מין, לאום, גזע ודת בכל תחומי ההשכלה, חינוך, מדע, טכנולוגיה, מחשבים, חברה, כלכלה, תרבות וספורט. העמותה תקים ותנהל קרנות...

אזור פעילות: דרום

תחום פעילות: ארגון התנדבות

| ≡                                  | גיידסטאר 🗘                                                                                                    | 480                    |
|------------------------------------|----------------------------------------------------------------------------------------------------|------------------------|
| מיון 个                             | 2,2 תוצאות עבור: <b>לתת</b>                                                                                                    | 54                     |
|                                    |                                                                                                    | T                      |
| <b>ולי</b><br>מצוקה<br><b>בה ›</b> | ר <mark>גון לתת - סיוע הומניטרי ישרא</mark><br>סד ב- 1996 להעניק סיוע לאוכלוסיות בו<br>זרץ על בסיס אוניברסלי ושוויוני <b>הרח</b> ו | <b>או</b><br>נוכ<br>בא |
|                                    | ג הארגון: <b>עמותה</b><br>זזור שנתי: <b>35,000,000 ₪</b>                                                                           | סו<br>מר               |
| Л                                  | ניהול תקין 🛛 🔗 זיכוי ממס לתרומוו                                                                                                   | S                      |
| עמותה                              | דף י                                                                                                    |                        |
| Ξ                                  | Q 🛛 גיידסטאר 🕅                                                                                                    | 286                    |
| X                                  | סינון תוצאות 🏹                                                                                                    |                        |
| אישור                              | איפוס 🗏                                                                                                    | ב "                    |
|                                    | נ 📃 ניהול תקין בתוקף 🚯                                                                                                    | הקו<br>חמי             |
|                                    | דיווחים שנתיים 🚺 🗌                                                                                                    | סוג                    |
|                                    | ז 🗌 תמיכות ממשלתיות 🚺                                                                                                    | מחו                    |
| i                                  | מתן שירותים למשרדי ממשלה 🗌                                                                                                    | Ø                      |
|                                    | 🚺 תרומות מישות מדינית זרה 🚺                                                                                                    | 8                      |
|                                    | מחזור שנתי 🚯                                                                                                    |                        |
|                                    |                                                                                                    | - א                    |
| לא סינון'                          | 7 100M +                                                                                                    | לקז                    |
|                                    | מספר עובדים 🚯                                                                                                    | סוג                    |

### סוג הארגון: **עמותה** מחזור שנתי: **35,000,000 ₪** ⊘ ניהול תקין

- זיכוי ממס לתרומות 🞯
  - דיווחים שנתיים 🎯

#### הרחבה

סוג הארגון: עמותה מחזור שנתי: 5,000,000 ₪

- ניהול תקין 🛞
- זיכוי ממס לתרומות ⊗
  - דיווחים שנתיים ⊗

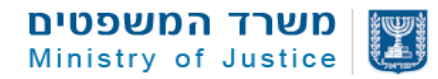

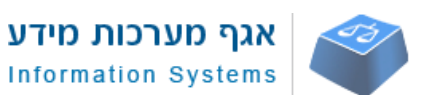

## 2.3.4.2.2. רשימת רכיבי הדף

| תיאור                                                       | סוג הרכיב      | שם הרכיב     | # |
|-------------------------------------------------------------|----------------|--------------|---|
| מציג חיווי למשתמש על מספר תוצאות החיפוש וביטוי החיפוש       | תצוגת מידע     | חיווי על     | 1 |
|                                                             |                | תוצאות חיפוש |   |
| מאפשר סינון תוצאות סימולטני באמצעות מספר משתנים לפי סיווג,  | אפשרויות סינון | רכיב סינון   | 2 |
| אזור, מחזור, ונתונים של הארגונים השונים                     | מרובות         | תוצאות       |   |
| מאפשר מיון התוצאות לפי משתנה נבחר                           | מיון מידע      | רכיב מיון    | 3 |
|                                                             |                | תוצאות       |   |
| רכיב תוצאות חיפוש יציג פריטים בהתאם לביטויי החיפוש וללוגיקה | Search רכיב    | תוצאות חיפוש | 4 |
| של מנוע החיפוש בהתאם לסעיף 2.6.1, 2.6.2                     | results        |              |   |
| הרכיב יטען ויציג כמות תוצאות חיפוש בדף (מספר התוצאות יבחם   |                |              |   |
| בהתאם לקצב הטעינה בזמן ההטמעה). במידה וקיימות יותר תוצאות   |                |              |   |
| עבור החיפוש והמשתמש יגלול לחלק התחתון יטענו עוד תוצאות      |                |              |   |
| באופן אוטומטי בדומה למודל תצוגת הפיד בפייסבוק.              |                |              |   |

### 2.3.4.2.3. תיאור שדות/מידע רכיבים במסך

| תיאור לוגיקה ברמת השדה                                                 | ערכים אפשריים              | סוג      | שם השדה           | # |
|------------------------------------------------------------------------|----------------------------|----------|-------------------|---|
|                                                                        |                            | מידע/שדה |                   |   |
|                                                                        |                            |          |                   |   |
| חיפוש                                                                  | – חיווי על תוצאות          | רכיב 1   |                   |   |
| הצגת נתון עבור מספר תוצאות החיפוש<br>שנמצאו עבור ביטוי החיפוש          | מספר                       | נתון     | מספר תוצאות חיפוש | 1 |
| הצגת ערך ביטוי החיפוש שהוקלד בתיבת<br>החיפוש                           | טקסט                       | נתון     | ביטוי חיפוש       | 2 |
| Т                                                                      | <b>יב 2</b> – סינון תוצאוו | רכ       |                   |   |
| מסנן תוצאות עבור ניהול תקין בתוקף של<br>ארגון                          | כן/לא                      | צ'ק בוקס | ניהול תקין בתוקף  | 3 |
| מוצג במעבר עכבר: "לאלכ"ר יש אישור<br>ניהול תקין בתוקף מרשם העמותות"    | 3 טקסט לסעיף               | טקסט צף  | איקון אינפו       | 4 |
| מסנן תוצאות עבור ארגונים שיש להם<br>דיווח שנתי באחת מ-3 השנים האחרונות | כן/לא                      | צ'ק בוקס | דיווחים שנתיים    | 5 |
| מוצג במעבר עכבר: "נמסר דיווח ע"י<br>האלכ"ר באחת משלוש השנים האחרונות"  | 5 טקסט לסעיף               | טקסט צף  | איקון אינפו       | 6 |

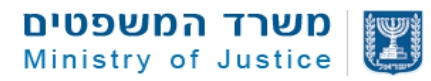

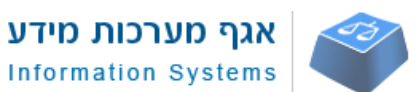

| תיאור לוגיקה ברמת השדה                      | ערכים אפשריים               | סוג       | שם השדה             | #  |
|---------------------------------------------|-----------------------------|-----------|---------------------|----|
|                                             |                             | מידע/שדה  |                     |    |
|                                             |                             |           |                     |    |
| מסנן תוצאות עבור ארגונים שקיבלו             | כן/לא                       | צ'ק בוקס  | תמיכות ממשלתיות     | 7  |
| ונמיכות ממשלתיות באחת מ-3 השנים<br>האחרונות |                             |           |                     |    |
| מוצג במעבר עכבר: "התקבלו כספי תמיכות        | 7 טקסט לסעיף                | טקסט צף   | איקון אינפו         | 8  |
| ממשרד ממשלתי או ועדת העזבונות               |                             |           |                     |    |
| לפחות באחת משלוש השנים האחרונות"            |                             |           |                     |    |
| מסנן תוצאות עבור ארגונים שיש להם            | כן/לא                       | צ'ק בוקס  | מתן שירותים למשרדי  | 9  |
| התקשרויות עם משרדי ממשלה באחת מ-            |                             |           | ממשלה               |    |
| 3 השנים האחרונות                            |                             |           |                     |    |
| מוצג במעבר עכבר: "האלכ"ר סיפק               | 9 טקסט לסעיף                | טקסט צף   | איקון אינפו         | 10 |
| שירותים למשרדי ממשלה באחת משלוש             |                             |           |                     |    |
| השנים האחרונות"                             |                             |           |                     |    |
| מסנן תוצאות עבור ארגונים שקיבלו             | כן/לא                       | צ'ק בוקס  | תרומות מישות מדינית | 11 |
| תרומות מישות מדינית זרה באחת מ-3            |                             |           | זרה                 |    |
| השנים האחרונות                              |                             |           |                     |    |
| מוצג במורב עברבי: " בתקבלה תבומה            | נוקסנו לסעום                | נוקסנו אס | עודוו אונסו         | 12 |
| נווצג בנועבו עלבו . הוווקביה תוומה          | טיןסט ייסעין <u>-</u><br>11 |           | איזוון אינפו        | 12 |
| מישונ מינית זהן באוונ משיוש השנים           |                             |           |                     |    |
| האחורונות בהתנבסס על דוחות רבעוניים         |                             |           |                     |    |
| שמסר האלכ"ר"                                |                             |           |                     |    |
| בהתאם לעיצוב אפשרות להזזת הסמן              | 0 – אין סוף                 | בחירת     | מחזור שנתי          | 13 |
| מימין לשמאל ומשמאל לימין עבור בחירת         |                             | ערכים     |                     |    |
| ערך מינימום וערך מקסימום לסינון תוצאות      |                             | למינימום  |                     |    |
| ע"פ מחזור.                                  |                             | ומקסימום  |                     |    |
| מסנן תוצאות עבור ארגונים שיש להם נתון       |                             | בתצוגה    |                     |    |
| מקווו עבור מחזור ב-3 שנים האחרונות          |                             | גראפית    |                     |    |
| שנמצא בנווום שהוגדר ראמצעות הסמו            |                             |           |                     |    |
|                                             |                             |           |                     |    |
| הנתון יגזר תמיד מהדיווח העדכני ביותר        |                             |           |                     |    |
| של מחזור עבור הארגון                        |                             |           |                     |    |
| מוצג במעבר עכבר: " מתייחס למחזור            | טקסט לסעיף                  | טקסט צף   | איקון אינפו         | 14 |
| האלכ"ר בהתבסס על דיווח מקוון שמסר           | 13                          |           |                     |    |
| האלכ"ר באחת מ-3 השנים האחרונות"             |                             |           |                     |    |
|                                             | 1                           | 1         | 1                   | 1  |

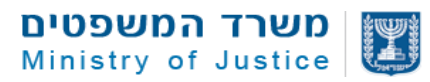

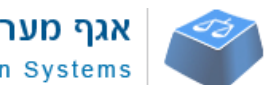

| אגף מערכות מידע     | 1 |
|---------------------|---|
| Information Systems |   |

| תיאור לוגיקה ברמת השדה                 | ערכים אפשריים | סוג      | שם השדה     | #  |
|----------------------------------------|---------------|----------|-------------|----|
|                                        |               | מידע/שדה |             |    |
|                                        |               |          |             |    |
| בהתאם לעיצוב אפשרות להזזת הסמן         | 100,000 – 0   | בחירת    | מספר עובדים | 15 |
| מימין לשמאל ומשמאל לימין עבור בחירת    |               | ערכים    |             |    |
| ערך מינימום וערך מקסימום לסינון תוצאות |               | למינימום |             |    |
| ע"פ מספר עובדים.                       |               | ומקסימום |             |    |
| מסנן תוצאות עבור ארגונים שיש להם נתון  |               | בתצוגה   |             |    |
| מקוון עבור מספר עובדים ב-3 שנים        |               | גראפית   |             |    |
| האחרונות שנמצא בטווח שהוגדר            |               |          |             |    |
| באמצעות הסמן.                          |               |          |             |    |
| הנתון יגזר תמיד מהדיווח העדכני ביותר   |               |          |             |    |
| של מספר העובדים עבור הארגון            |               |          |             |    |
| מוצג במעבר עכבר: " מתייחס למספר        | טקסט לסעיף    | טקסט צף  | איקון אינפו | 16 |
| העובדים באלכ"ר בהתבסס על דיווח מקוון   | 15            |          |             |    |
| שמסר האלכ"ר באחת מ-3 השנים             |               |          |             |    |
| האחרונות"                              |               |          |             |    |
| אפשרות לבחירה מרובה מתוך רשימה         | מתוך רשימה    | Dropdow  | סוג ארגון   | 17 |
| עבור הערכים: עמותה, חל"ץ, הקדש.        |               | n בחירה  |             |    |
| בחירה מרובה תתבצע באמצעות סימון "וי"   |               | מרובה    |             |    |
| בצק בוקס עבור פריט נבחר.               |               |          |             |    |
| בבחירה של סוג אחד יוצג הערך הנבחר.     |               |          |             |    |
| בבחירה של יוצר מסוג אחד יוצג שם השדה   |               |          |             |    |
| ובסוגריים חיווי של מספר הערכים שנבחרו  |               |          |             |    |
| אפשרות לבחירה מרובה מתוך רשימה של      | סינון מתוך    | Dropdow  | תחום פעילות | 18 |
| סיווגים ראשיים עבור דוח מילולי.        | רשימה         | n בחירה  |             |    |
| בחירה מרובה תתבצע באמצעות סימון "וי"   |               | מרובה    |             |    |
| בצק בוקס עבור פריט נבחר.               |               |          |             |    |
| בבחירה של תחום אחד יוצג התחום          |               |          |             |    |
| הנבחר. בבחירה של יותר מתחום אחד יוצג   |               |          |             |    |
| שם השדה ובסוגריים חיווי של מספר        |               |          |             |    |
| הערכים שנבחרו.                         |               |          |             |    |
| בכל שינוי של בחירה קיימת יתאפס המידע   |               |          |             |    |
| בתת תחום הפעילות                       |               |          |             |    |
|                                        |               |          |             |    |

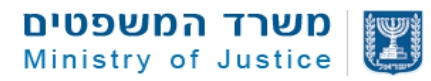

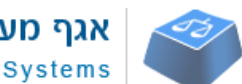

| אגף מערכות מידע     |   |
|---------------------|---|
| Information Systems | 1 |

| תיאור לוגיקה ברמת השדה                   | ערכים אפשריים | סוג      | שם השדה        | #  |
|------------------------------------------|---------------|----------|----------------|----|
|                                          |               | מידע/שדה |                |    |
|                                          |               |          |                |    |
| בהתאם לתחומים שנבחרו בסעיף 18 יציג       | סינון מתוך תת | Dropdow  | תת תחום פעילות | 19 |
| רשימת תתי תחומים שמקושרים לתחומי         | רשימה בהתאם   | n בחירה  |                |    |
| הפעילות לפי סדר א"ב.                     | לבחירה בסעיף  | מרובה    |                |    |
| אפשרות לבחירה מרובה מתוך רשימה של        | 18            |          |                |    |
| תתי תחומים עבור דוח מילולי.              |               |          |                |    |
| בחירה מרובה תתבצע באמצעות סימון "וי"     |               |          |                |    |
| בצק בוקס עבור פריט נבחר.                 |               |          |                |    |
| בבחירה של תחום אחד יוצג תת התחום         |               |          |                |    |
| הנבחר. בבחירה של יותר מתחום אחד יוצג     |               |          |                |    |
| שם השדה ובסוגריים חיווי של מספר          |               |          |                |    |
| הערכים שנבחרו                            |               |          |                |    |
| אפשרות לבחירה מרובה מתוך רשימת           | סינון מתוך    | Dropdow  | אזור           | 20 |
| אזורים.                                  | רשימת אזורים  | n בחירה  |                |    |
| בחירה מרובה תתבצע באמצעות סימוו "וי"     |               | מרובה    |                |    |
| בצק בוקס עבור פריט נבחר.                 |               |          |                |    |
| יוש להוחים ערר בתחילת הרושימה ערור       |               |          |                |    |
| מרחב ארצי.                               |               |          |                |    |
| ררחירה ושל אזור אחד וואו האזור הנרחר     |               |          |                |    |
| בבודרה של אווו אווו ובג וואווו ווברווו : |               |          |                |    |
|                                          |               |          |                |    |
| השרה ובסוגריים חיווי של מספר הערכים      |               |          |                |    |
| שנבחרו.                                  |               |          |                |    |
| הסינון יתבצע בפועל בהתאם להגדרת          |               |          |                |    |
| האזור של האלכ"ר בהתאם ללוגיקה לשיוך      |               |          |                |    |
| לאזורים                                  |               |          |                |    |
| אפשרות להקליד טקסט חופשי והצגת           | סינון מתוך    | תיבת     | יישוב          | 21 |
| תוצאות מתאימות לבחירה. לא ניתן לבצע      | רשימת יישובים | חיפוש    |                |    |
| סינון ללא בחירה של תוצאה.                |               |          |                |    |
| במידה ונבחרה תוצאה, שדה האזור            |               |          |                |    |
| יחסם/ימחקו ערכים אם קיימים.              |               |          |                |    |
|                                          |               | 1        |                | 1  |

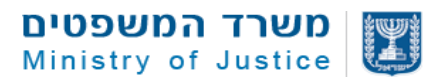

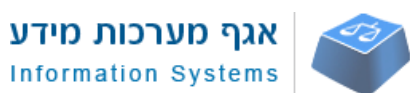

| תיאור לוגיקה ברמת השדה                   | ערכים אפשריים      | סוג      | שם השדה             | #        |
|------------------------------------------|--------------------|----------|---------------------|----------|
|                                          |                    | מידע/שדה |                     |          |
|                                          |                    |          |                     |          |
| בלחיצה על איפוס הסרת כל המסננים          | הקלקה              | כפתור    | איפוס               | 22       |
| והצגת תוצאות במצב הדיפולט בהתאם          |                    | פעולה    |                     |          |
| לביטוי החיפוש                            |                    |          |                     |          |
| ממוקם בצד ימין של מסך התוצאות            |                    | תפריט    | תצוגת תפריט סינון   | 23       |
| במתצוגה לנייח. בתצוגה למובייל נפתח       |                    |          | תוצאות              |          |
| כתפריט צף בלחיצה על אייקון סינון ירוק    |                    |          |                     |          |
| Г                                        | יב 3 – מיון תוצאוו | רכ       |                     | 1        |
| ערך הדיפולט למיון התוצאות הינו           | בהתאם              | dropdow  | ערך למיון           | 24       |
| רלוונטיות לביטוי החיפוש "תוצאות חיפוש"   | לרשימה             | n        |                     |          |
| שאר המשתנים לבחירה הינם:                 |                    |          |                     |          |
| <ul> <li>"רלוונטיות" (דיפולט)</li> </ul> |                    |          |                     |          |
| ● "שם עמותה (א"ב)"                       |                    |          |                     |          |
| • "מחזור שנתי" (מחזור גדול יוצג          |                    |          |                     |          |
| קודם)                                    |                    |          |                     |          |
| • "שנת ייסוד" (שנה ותיקה תוצג            |                    |          |                     |          |
| קודם)                                    |                    |          |                     |          |
| בחירת סדר התצוגה של התוצאות –            | סדר יורד/סדר       | בחירה    | סדר תוצאות          | 25       |
| אופצינאלי לבחינת היתכנות טכנולוגית       | עולה               |          |                     |          |
| במעבר עכבר פתיחת תפריט צף בנייח          | מעבר               | תפריט צף | תצוגת תפריט מיון צף | 26       |
| בהקלקה פתיחת תפריט צף במובייל            | עכבר/הקלקה         |          |                     |          |
| וש                                       | ב 4 – תוצאות חיפ   | רכיו     |                     | <u> </u> |
| משיכת שם הארגון מהאובייקט ארגון          | נתונים             | Text     | כותרת               | 27       |
| במערכת.                                  |                    | לורב     |                     |          |
| נדרש להדגיש את הביטוי שהוקלד בתיבת       |                    | 11.7 1   |                     |          |
| החיפוש לצורך חיווי למשתמש בהתאם          |                    |          |                     |          |
| לעיצוב                                   |                    |          |                     |          |
| בלחיצה על הכותרת מופנים לעמוד            |                    |          |                     |          |
| הארגון                                   |                    |          |                     | 1        |

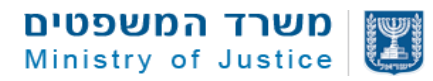

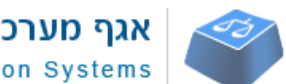

| אגף מערכות מידע     |  |
|---------------------|--|
| Information Systems |  |

| תיאור לוגיקה ברמת השדה                | ערכים אפשריים | סוג      | שם השדה     | #  |
|---------------------------------------|---------------|----------|-------------|----|
|                                       |               | מידע/שדה |             |    |
|                                       |               |          |             |    |
| משיכת מטרות רשמיות של הארגון          | נתונים        | text     | תקציר       | 28 |
| מאובייקט ארגון במערכת.                |               |          |             |    |
| בנייח יש להציג שתי שורות בלבד עבור    |               |          |             |    |
| 3 מספר תווים XX ולאחר מכן סימון של    |               |          |             |    |
| נקודות                                |               |          |             |    |
| נדרש להדגיש את הביטוי שהוקלד בתיבת    |               |          |             |    |
| החיפוש לצורך חיווי למשתמש בהתאם       |               |          |             |    |
| לעיצוב                                |               |          |             |    |
| במובייל יש להציג מספר תווים XX ולאחר  |               |          |             |    |
| מכן סימון של 3 נקודות בתוספת קישור    |               |          |             |    |
| להרחבה – בלחיצה על הרחבה תיפתח        |               |          |             |    |
| תצוגה של מטרות רשמיות כלפי מטה        |               |          |             |    |
| משיכת אזורי פעילות/יישוב מתוך אובייקט | נתונים        | text     | אזור פעילות | 29 |
| ארגון לפי לוגיקת אזור                 |               |          |             |    |
| לא יוצג בגרסת מובייל                  |               |          |             |    |
| משיכת תתי תחומי פעילות מאובייקט ארגון |               | text     | תחום פעילות | 30 |
| במערכת                                |               |          |             |    |
| לא יוצג בגרסת מובייל                  |               |          |             |    |
| משיכת סוג ארגון מאובייקט ארגון במערכת |               | text     | סוג ארגון   | 31 |
| משיכת נתון של מחזור שנתי מדיווח מקוון |               | text     | מחזור שנתי  | 32 |
| של דוח מילולי קיים ב-3 שנים אחרונות.  |               |          |             |    |
| במידה ולא קיים נתון השדה לא יוצג      |               |          |             |    |
|                                       | 1             |          |             | 1  |

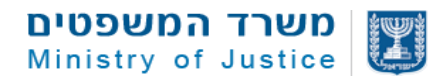

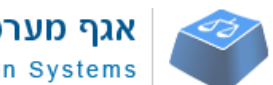

| אגף מערכות מידע     |  |
|---------------------|--|
| Information Systems |  |

| תיאור לוגיקה ברמת השדה                  | ערכים אפשריים    | סוג      | ם השדה          | ש #              |
|-----------------------------------------|------------------|----------|-----------------|------------------|
|                                         |                  | מידע/שדה |                 |                  |
|                                         |                  |          |                 |                  |
| סימון "וי" במידה וקיים ניהול תקין בתוקף |                  | אייקון   | הול תקין        | ני 33            |
| עבור הארגון                             |                  |          |                 |                  |
| עבור סוג ארגון הקדש במידה ואין ניהול    |                  |          |                 |                  |
| תקין השדה לא יוצג                       |                  |          |                 |                  |
| עבור עמותה/חל"צ חדשים יש לרשום          |                  |          |                 |                  |
| עמותה חדשה במקום שדה ניהול תקין         |                  |          |                 |                  |
| אופן חישוב: תאריך ייסוד לעומת תאריך     |                  |          |                 |                  |
| הצגה אם מתחת לשנתיים נחשב לעמותה        |                  |          |                 |                  |
| חדשה. – מומלץ להגדר שדה באובייקט        |                  |          |                 |                  |
| ארגון שיבצע את החישוב במערכת.           |                  |          |                 |                  |
| סימון "וי" במידה וקיים אישור סעיף 46    |                  | אייקון   | כוי ממס לתרומות | יז 34            |
| בתוקף עבור הארגון                       |                  |          |                 |                  |
| עבור סוג ארגון הקדש במידה ואין זיכוי    |                  |          |                 |                  |
| ממס השדה לא יוצג                        |                  |          |                 |                  |
| עבור עמותה חדשה שדה זה לא יוצג          |                  |          |                 |                  |
| סימון "וי" במידה וקיים לפחות דיווח אחד  |                  | אייקון   | ווחים שנתיים    | 35 т             |
| של הארגון ב-3 השנים האחרונות            |                  |          |                 |                  |
| עבור סוג ארגון הקדש במידה אין להציג את  |                  |          |                 |                  |
| השדה, אלא אם כן פותח ממשק למשיכת        |                  |          |                 |                  |
| דיוווחים להקדשות                        |                  |          |                 |                  |
| עבור עמותה חדשה שדה זה לא יוצג אלא      |                  |          |                 |                  |
| אם כן פותח ממשק להצגת אישור על          |                  |          |                 |                  |
| הגשת מסמכים לעמותות חדשות               |                  |          |                 |                  |
| הנתון לא יוצג בגרסת מובייל              |                  |          |                 |                  |
| בלחיצה על הכפתור מופנים לעמוד הארגון    | הקלקה            | לינק     | פתור להרחבה     | ю 36             |
| ים                                      | ב 5 – הסבר מונחי | רכי      | L               |                  |
| יש להגדיר בעיצוב מיקום לתצוגת לינק      | הקלקה            | לינק     | שור לתצוגת הסבר | <del>3</del> 7 ק |
| בלחיצה עליו יפתח חלון צף עם הסבר        |                  |          | נחים            | מ                |
| מונחים – לביצוע עתידי                   |                  |          |                 |                  |
|                                         |                  |          |                 |                  |

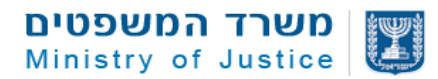

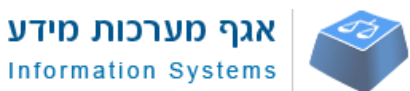

| תיאור לוגיקה ברמת השדה                                                         | ערכים אפשריים | סוג<br>מידע/שדה | שם השדה | #  |
|--------------------------------------------------------------------------------|---------------|-----------------|---------|----|
| הזנת שם מונח מקצועי בשדה ייעודי<br>באובייקט דף הבית במערכת                     |               | טקסט            | כותרת   | 38 |
| לכל שדה כותרת ישוייך שדה הסבר בו<br>ניתן יהיה לרשום את ההסבר למינוח<br>המקצועי |               | טקסט            | הסבר    | 39 |

### 2.3.4.3. דף חיפוש מתקדם

| חיפוש מתקדם                                                                                                    | שם המסך         |
|----------------------------------------------------------------------------------------------------|-----------------|
| 3                                                                                                    | מס' מסך         |
| תצוגת חיפוש מתקדם תהיה זהה למסך תוצאות חיפוש ראשי סעיף 2.3.4.2<br>כשההבדל היחיד הינו שלא הוקלד קודם מונח חיפוש בתיבת החיפוש.<br>במובייל אפשרויות הסינון יוצגו בשכבה מעל המסך. | תיאור           |
| <ul> <li>כניסה לדף זה תהיה באמצעות הקשה על קישור - "חיפוש מתקדם"</li> <li>בתפריט הראשי או בדף הבית</li> </ul>                                                                 | הפעלה על<br>ידי |

## 2.3.4.2.1 סקיצת חיפוש מתקדם – זהה לסעיף 2.3.4.3.1

### 2.3.4.3.2. תיאור תצוגה של הדף

| הערות | תגובות המערכת                                                           | פעילויות שיוזם המשתמש                 | מס"ד |
|-------|-------------------------------------------------------------------------|---------------------------------------|------|
|       | פתיחת עמוד תוצאות ראשי כאשר מסך                                         | לחיצה על קישור לעמוד<br>"כל הארגונים" | .1   |
|       | התוצאות מציג ארגונים במיון לפי סדר א"ב                                  |                                       |      |
|       | מסך התוצאות מציג את המידע המסונן באופן<br>מיידי בהתאם למיון לפי סדר א"ב | עדכון מידע בשדות החיפוש               | .2   |

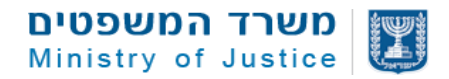

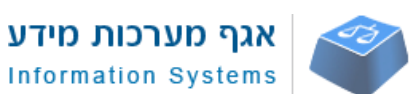

## 2.3.4.4. דף עמותה/חל"צ

| שם המסך         | דף עמוו | תה/חל"צ                                                                                                    |
|-----------------|---------|----------------------------------------------------------------------------------------------------|
| מס' מסך         | 6       |                                                                                                    |
| תיאור           | •       | לכל ארגון יש עמוד URL ייעודי שמתאפיין במספר עמותה שונה בהתאם לתבנית<br>קבועה                                                                                                    |
|                 | •       | עמוד העמותה מוצג בתצורת One Page אך מחולק למספר נושאים ותפריט<br>משנה לצורך התמצאות של המשתמש וגישה נוחה לנתונים הרצויים                                                                                                    |
|                 | •       | כל דף ארגון מבנה קבוע ע"פ הנושאים הבאים:                                                                                                    |
|                 | •       | <ul> <li>מידע כללי</li> <li>מסמכים ודיווחים</li> <li>בעלי תפקידים</li> <li>תמיכות ממשלתיות</li> <li>תרומות</li> <li>מתן שירותים</li> <li>פעילויות ושירותים - עתידי</li> <li>פעילויות ושירותים - עתידי</li> <li>יצירת קשר</li> <li>בגלילת עמוד במובייל ניתן לעבור מלשונית ללשונית. בנייח המעבר בין הלשוניות</li> </ul> |
| הפעלה על<br>ידי | •       | גלישה ישירה לדף<br>לחיצה על כותרת או כפתור הרחבה במסך תוצאות חיפוש<br>הגעה ממנוע חיפוש, לינק באתר מסויים                                                                                                    |

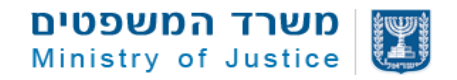

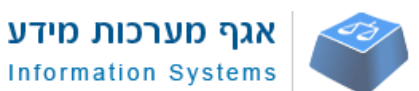

### 2.3.4.4.1 סקיצת תבנית כללית דף ארגון

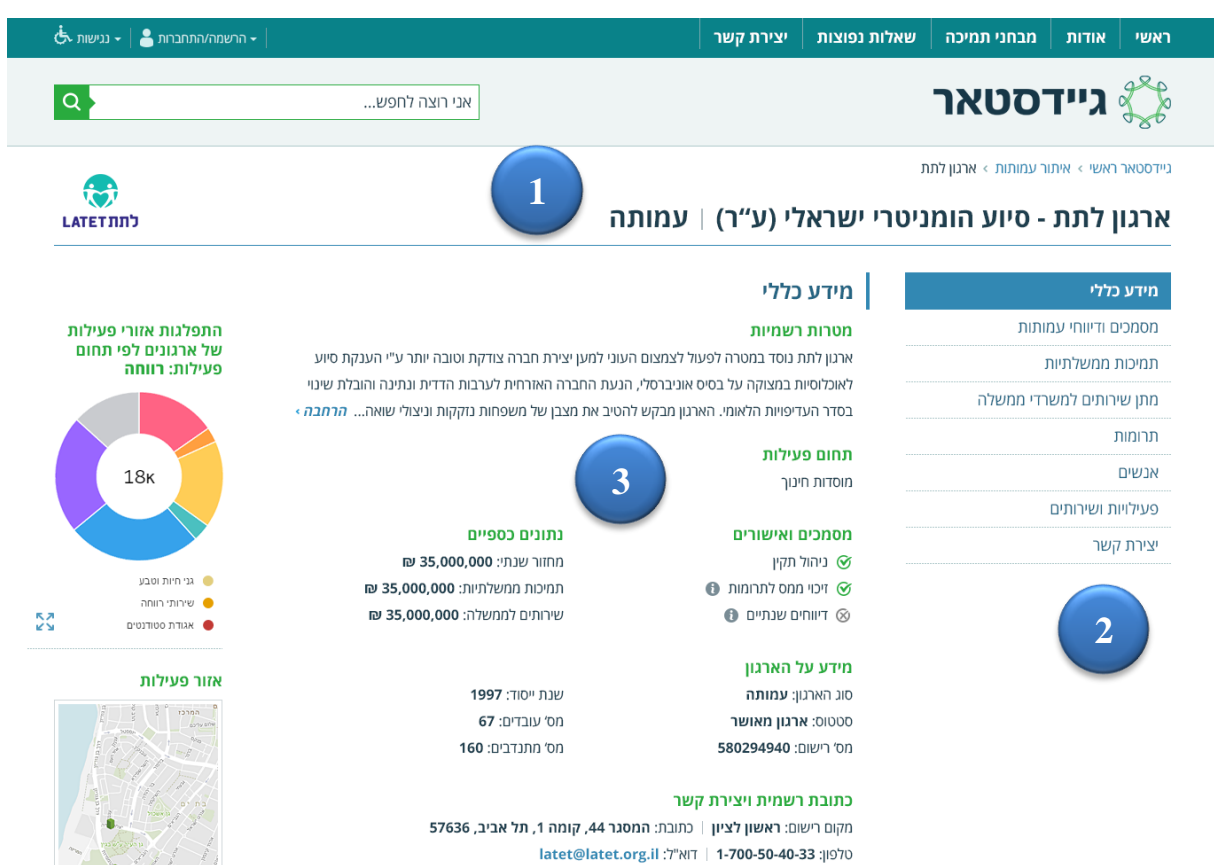

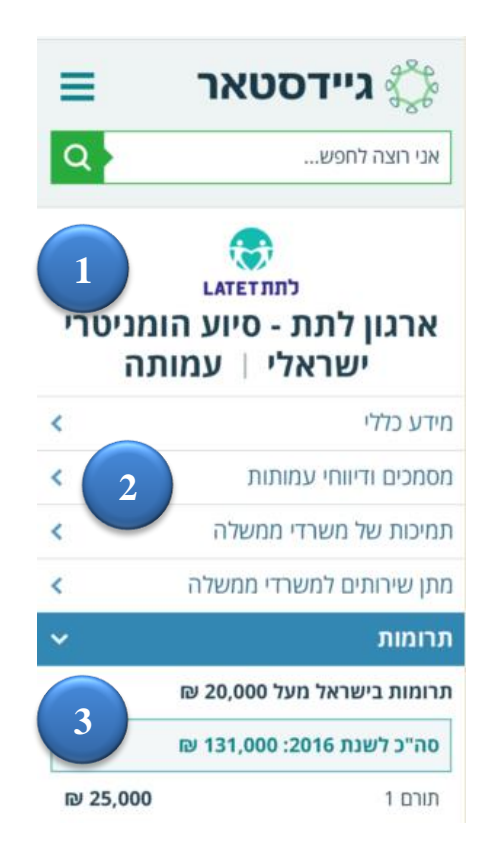

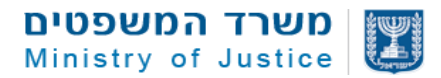

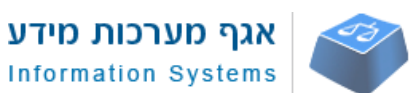

## 2.3.4.4.2. רשימת רכיבי הדף

| תיאור                                                        | סוג הרכיב        | שם הרכיב      | # |
|--------------------------------------------------------------|------------------|---------------|---|
| הצגת שם הארגון בכותרת 1H בתוספת קו הפרדה (לפי                | נתונים           | כותרת         | 1 |
| העיצוב) וסוג הארגון                                          |                  |               |   |
| מחולק לנושאים ואפיון של תתי מסכים                            | קישורים מהירים   | תפריט התמצאות | 2 |
|                                                              | לאזורים בעמוד    |               |   |
| אזור התוכן כולל מידע טקסטאלי, חישובים ומידע גראפי            | מסך תצוגת        | אזור תוכן     | 3 |
| בהתאם לנושא הרלוונטי בתפריט הלשוניות                         | נתונים לפי עיצוב |               |   |
| 1H טקסט לתגית <title> ימשך אוטומטית מהכותרת</title>          | תגית טקסט        | שדה טייטל     | 4 |
| בתוספת של טקסט קבוע "גיידסטאר לעמותות".                      |                  |               |   |
| ניתן יהיה לשנות את הטקסט בתגית בהזנת טקסט בשדה               |                  |               |   |
| ייעודי של טייטל באובייקט ארגון                               |                  |               |   |
| טקסט לתגית <description> ימשך אוטומטית מהכותרת</description> | תגית טקסט        | שדה דסריפשיין | 5 |
| מהמטרות הרשמיות של הארגון.                                   |                  |               |   |
| ניתן יהיה לשנות את הטקסט בתגית בהזנת טקסט בשדה               |                  |               |   |
| ייעודי של דסקריפשיין באובייקט ארגון                          |                  |               |   |

## 2.3.4.5. דף עמותה/חל"צ – מידע כללי

| ידע כללי                                                                                          | שם המסך מ    |
|---------------------------------------------------------------------------------------------------|--------------|
|                                                                                                   | 7 מס' מסך    |
| <ul> <li>תצוגת מידע כללי עבור הארגון וסך נתונים מצרפיים לקבלת הערכה כללית</li> </ul>              | תיאור        |
| <ul> <li>תצוגה של דוח מיצרפי ויזואלי</li> </ul>                                                   |              |
| <ul> <li>תצוגה של פעילויות של הארגון על מפת גוגל</li> </ul>                                       |              |
| <ul> <li>גלישה לדף ארגון – מסך יוצג ראשון למשתמש ויפתח בתצוגת דיפולט בגרסת<br/>המובייל</li> </ul> | הפעלה על ידי |

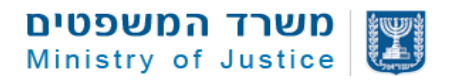

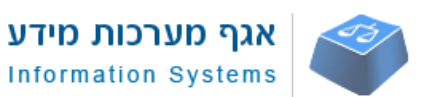

2.3.4.5.1. סקיצת דף ארגון

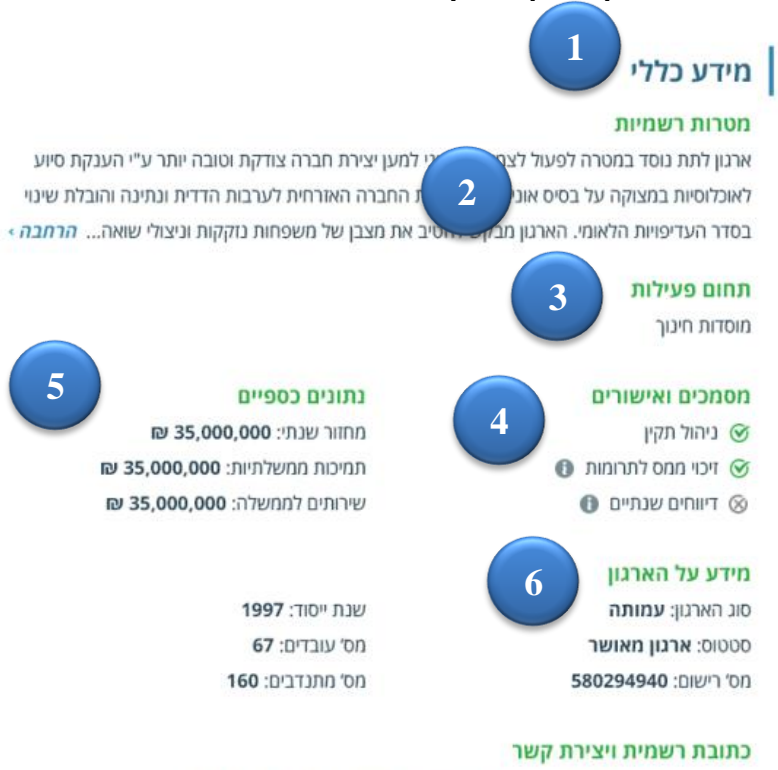

מקום רישום: ראשון לציון | כתובת: המסגר 44, קומה 1, תל אביב, 57636 Utell: 1-700-50-40-33 טלפון: 1-700-50-40-33 7

### תצוגה מתאימה במובייל:

## מידע כללי

### מטרות רשמיות 🛛

ארגון לתת - סיוע הומניטרי ישראלי, נוסד במטרה לפעול לצמצום העוני למען יצירת חברה צודקת וטובה

### תחום פעילות |

סיוע לנזקקים

### מידע על הארגון 🛛

סוג ארגון: עמותה סטטוס: עמותה רשומה מספר ארגון: 580294940 שנת ייסוד: 1997 מספר עובדים: 73 (2017)

### מסמכים ואישורים

- ניהול תקין 🚯
- זיכוי ממס לתרומות 🚯

#### התפלגות אזורי פעילות של ארגונים לפי תחום פעילות: רווחה

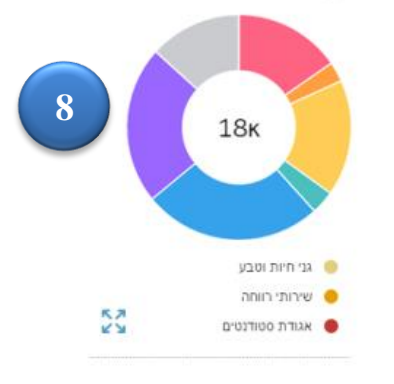

#### אזור פעילות

5

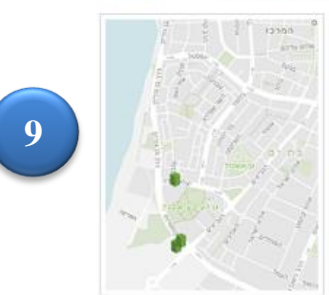

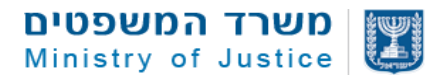

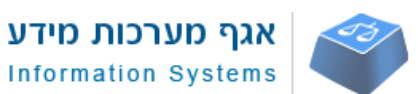

## 2.3.4.5.2. רשימת רכיבי הדף

| תיאור                                                              | סוג הרכיב       | שם הרכיב        | #  |
|--------------------------------------------------------------------|-----------------|-----------------|----|
| מוגדר ככותרת 2H – נמשך מנושא של תפריט ההתמצאות                     | טקסט            | כותרת           | 1  |
| הכותרת מוגדרת 3H – משיכת נתונים מאובייקט ארגון                     | נתונים          | מטרות רשמיות    | 2  |
| בסילספורס. תצוגה מוגבלת ל-300 תווים בנייח, 200                     |                 |                 |    |
| תווים במובייל (יוגדר סופית בהטמעה) בהתאם לעיצוב.                   |                 |                 |    |
| טקסט מסתיים ב-3 נקודות ובלינק קישור עם טקסט                        |                 |                 |    |
| הרחבה" – בלחיצה על הלינק נפתח כל המידע בדחיפה"                     |                 |                 |    |
| כלפי מטה.                                                          |                 |                 |    |
| הכותרת מוגדרת 3H                                                   | נתונים          | תחום פעילות     | 3  |
| נמשך תת תחום פעילות מתוך אובייקט ארגון בסילספורס,                  |                 |                 |    |
| הפרדה בין הנתונים באמצעות פסיק                                     |                 |                 |    |
| 05.07                                                              |                 |                 |    |
| מציג תוצאות בהתאם לסעיפים 35-37 ברכיב תוצאות                       | נתונים          | מסמכים ואישורים | 4  |
| חיפוש                                                              |                 |                 |    |
| מציג נתון עבור מחזור שנתי וסכום תמיכות והתקשרויות לפי              | נתונים וחישובים | נתונים כספיים   | 5  |
| שנת דיווח                                                          |                 |                 |    |
| מציג נתונים כלליים מתוך אובייקט עמותה כולל מספר                    | נתונים          | מידע על הארגון  | 6  |
| עובדים ומתנדבים בהתאם לדיווח מקוון אחרון                           |                 |                 |    |
| מציג נתונים רשמיים מתוך אובייקט עמותה ומייל במידה ויש              | נתונים          | כתובת רשמית     | 7  |
| נתון מדוח מילולי מקוון                                             |                 | ויצירת קשר      |    |
| דוח שמציג את התפלגות אזורית של הארגונים המשוייכים                  | דוחות           | דוח התפלגות     | 8  |
| לאותו תחום פעילות (רמה עליונה) של הארגון הספציפי.                  |                 | אזורי פעילות    |    |
| הדוח נמשך ממאגר הדוחות בסילספורס                                   |                 |                 |    |
| תצוגת יישובים על מפת גוגל – מסתמך על מקומות פעילות                 | מפת גוגל        | תצוגת אזורי     | 9  |
| לפי דיווח מקוון אחרון של הארגון – י <mark>תכן הטמעה של מפות</mark> |                 | פעילות במפה     |    |
| מ-גוב מאפ יש לבחון התאמה טכנולוגית                                 |                 |                 |    |
| טקסט קבוע שמציג את מקור הנתונים והפניה למידע נוסף.                 | טקסט            | הצהרה מהימנות   | 10 |
| נדרש לאפשר עריכה באמצעות לייבלים ייעודים של שדות                   |                 | נתונים          |    |
| ותוכן בסלס פורס.                                                   |                 |                 |    |

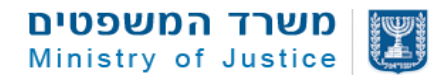

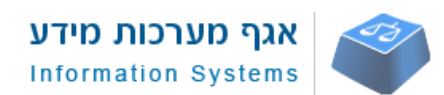

### 2.3.4.5.3. תיאור שדות/מידע רכיבים במסך

| תיאור לוגיקה ברמת השדה                  | אפשריים    | ערכים           | סוג<br>מידע/שדה | שם השדה              | # |
|-----------------------------------------|------------|-----------------|-----------------|----------------------|---|
|                                         |            |                 |                 |                      |   |
| ות                                      | טרות רשמי  | <b>ב 2</b> – מו | רכיו            |                      |   |
| הכותרת מוגדרת 3H                        |            | קבוע            | טקסט            | כותרת                | 1 |
| תצוגה מוגבלת ל-300 תווים בנייח, 200     | ממאגר      | נמשך            | טקסט            | מטרות רשמיות - מידע  | 2 |
| תווים במובייל (יוחלט סופית בהטמעה)      |            | מידע            |                 |                      |   |
| בהתאם לעיצוב. טקסט מסתיים ב-3           |            |                 |                 |                      |   |
| נקודות ובלינק קישור עם טקסט "הרחבה"     |            |                 |                 |                      |   |
| בלחיצה על הלינק נפתח כל המידע           |            | קבוע            | לינק            | לינק הרחבה           | 3 |
| בדחיפה כלפי מטה.                        |            | - 0-            |                 |                      |   |
| л                                       | נחום פעילו | ב 3 – ח         | רכי             |                      |   |
| הכותרת מוגדרת 3H                        |            | קבוע            | טקסט            | כותרת                | 4 |
| נמשך תת תחום פעילות מתוך אובייקט        | מאגר       | מתוך            | טקסט            | תת חחום פעילות – דוח | 5 |
| ארגון בסילספורס, המידע ימשך מהדוח       |            | מידע            |                 | מילולי               |   |
| המילולי המקוון האחרון הזמין, או ממאגר   |            |                 |                 |                      |   |
| רשם העמותות                             |            |                 |                 |                      |   |
| ורים                                    | מכים ואיש  | 4 – מס          | רכיב            |                      |   |
| הכותרת מוגדרת 3H                        |            | קבוע            | טקסט            | כותרת                | 6 |
| סימון "וי" במידה וקיים ניהול תקין בתוקף |            |                 | אייקון          | ניהול תקין           | 7 |
| עבור הארגון                             |            |                 |                 |                      |   |
| עבור סוג ארגון הקדש במידה ואין ניהול    |            |                 |                 |                      |   |
| תקין השדה לא יוצג                       |            |                 |                 |                      |   |
| עבור עמותה/חל"צ חדשים יש לרשום          |            |                 |                 |                      |   |
| עמותה חדשה במקום שדה ניהול תקין         |            |                 |                 |                      |   |
| אופן חישוב: תאריך ייסוד לעומת תאירך     |            |                 |                 |                      |   |
| הצגה אם מתחת לשנתיים נחשב לעמותה        |            |                 |                 |                      |   |
| חדשה. – מומלץ להגדר שדה באובייקט        |            |                 |                 |                      |   |
| ארגון שיבצע את החישוב במערכת.           |            |                 |                 |                      |   |

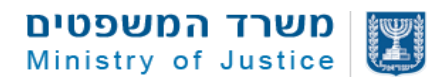

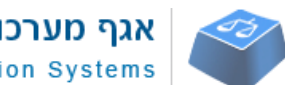

| אגף מערכות מידע     |  |
|---------------------|--|
| Information Systems |  |

| תיאור לוגיקה ברמת השדה                             | ערכים אפשריים     | סוג      | שם השדה            | #        |
|----------------------------------------------------|-------------------|----------|--------------------|----------|
|                                                    |                   | מידע/שדה |                    |          |
|                                                    |                   |          |                    |          |
| סימון "וי" במידה וקיים אישור סעיף 46               |                   | אייקון   | זיכוי ממס לתרומות  | 8        |
| בתוקף עבור הארגון                                  |                   |          |                    |          |
| עבור סוג ארגון הקדש במידה ואין זיכוי               |                   |          |                    |          |
| ממס השדה לא יוצג                                   |                   |          |                    |          |
| עבור עמותה חדשה שדה זה לא יוצג                     |                   |          |                    |          |
| סימון "וי" במידה וקיים לפחות דיווח אחד             |                   | אייקון   | דיווחים שנתיים     | 9        |
| של הארגון ב-3 השנים האחרונות                       |                   |          |                    |          |
| עבור סוג ארגון הקדש במידה אין להציג את             |                   |          |                    |          |
| השדה, אלא אם כן פותח רכיב הדיוווחים                |                   |          |                    |          |
| לדוח כספי עבור הקדש                                |                   |          |                    |          |
| עבור עמותה חדשה שדה זה לא יוצג <mark>אלא</mark>    |                   |          |                    |          |
| אם כן פותח רכיב דיווח אישור על הגשת                |                   |          |                    |          |
| מסמכים ייעודי לעמותות חדשות                        |                   |          |                    |          |
| הנתון לא יוצג בגרסת מובייל                         |                   |          |                    |          |
| ים                                                 | ב 5 – נתונים כספי | רכיו     |                    | <u> </u> |
| הכותרת מוגדרת 3H                                   | קבוע              | טקסט     | כותרת              | 10       |
| במידה ואין דיווחים מקוונים להצגה<br>הכותרת לא תוצג |                   |          |                    |          |
| משיכת נתון של מחזור שנתי מדיווח                    |                   | text     | מחזור שנתי         | 11       |
| העדכני ביותר שקיים ב-3 שנים אחרונות                |                   |          |                    |          |
| לצד הנתון יש לרשום בסוגריים שנת דיווח              |                   |          |                    |          |
| במידה ולא קיים נתון השדה לא יוצג                   |                   |          |                    |          |
| מציג סך של כל התמיכות הממשלתיות                    | חישוב נתונים      | סכום     | תמיכות ממשלתיות    | 12       |
| לפי שנת הבקשה אחרונה שהתקבלה                       |                   | בש"ח     |                    |          |
| במערכת                                             |                   |          |                    |          |
| לצד הנתון יש לרשום בסוגריים שנת                    |                   |          |                    |          |
| בקשה                                               |                   |          |                    |          |
| מציג סך תשלומים לכל ההזמנות                        | חישוב נתונים      | סכום     | מתן שירותים למשרדי | 13       |
| הפתוחות עם משרדי ממשלה – <mark>נדרש</mark>         |                   | בש"ח     | ממשלה              |          |
| לאפיין סופית בזמן הביצוע                           |                   |          |                    |          |

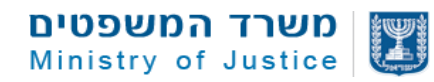

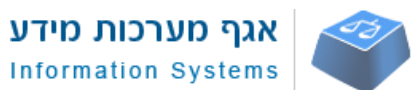

| תיאור לוגיקה ברמת השדה                   | ערכים אפשריים   | סוג<br>,   | שם השדה      | #  |
|------------------------------------------|-----------------|------------|--------------|----|
|                                          |                 | מידע/שדה   |              |    |
| גון                                      | 6 – מידע על האו | רכיב       |              |    |
| הכותרת מוגדרת 3H                         | קבוע            | טקסט       | כותרת        | 14 |
| נמשך מאובייקט ארגון                      |                 | נתון       | סוג ארגון    | 15 |
| נמשך בהתאם לטבלת המרה של                 |                 |            | סטטוס        | 16 |
| סטטוסים – חשוב עבור ארגון פעיל יש        |                 |            |              |    |
| לרשום "עמותה רשומה", חל"צ רשום           |                 |            |              |    |
| והקדש רשום בהתאמה                        |                 |            |              |    |
| נמשך מאובייקט ארגון                      | נתון            | טקסט       | מס רישום     | 17 |
| נמשך מאובייקט ארגון                      | נתון            | טקסט       | שנת ייסוד    | 18 |
| נמשך מאובייקט ארגון ע"פ מידע בדוח        | נתון            | מספר       | מספר עובדים  | 19 |
| מילולי מקוון. יש להציג שנת דוח בסוגריים. |                 |            |              |    |
| במידה ואין נתון – לא להציג               |                 |            |              |    |
| נמשך מאובייקט ארגון ע"פ מידע בדוח        | נתון            | מספר       | מספר מתנדבים | 20 |
| מילולי מקוון. יש להציג שנת דוח בסוגריים. |                 |            |              |    |
| במידה ואין נתון – לא להציג               |                 |            |              |    |
| ירת קשר                                  | כתובת רשמית ויצ | רכיב 7 – י |              |    |
| הכותרת מוגדרת 3H                         | קבוע            | טקסט       | כותרת        | 21 |
| שם יישוב, נמשך מאובייקט ארגון, כתובת     | נתון            | טקסט       | מיקום רישום  | 22 |
| רשומה                                    |                 |            |              |    |
| נמשך מאובייקט ארגון, כתובת רשומה         | נתון            | טקסט       | כתובת        | 23 |
| שם יישוב, נמשך מאובייקט ארגון, מקור      | נתון            | טקסט       | דוא"ל        | 24 |
| נתון דוח מילולי מקוון מה-3 שנים          |                 |            |              |    |
| האחרונות                                 |                 |            |              |    |
| י פעילות                                 | וח התפלגות אזור | רכיב 8 – ז |              |    |
| הכותרת מוגדרת 3H                         | קבוע            | טקסט       | כותרת        | 25 |
|                                          |                 |            |              |    |

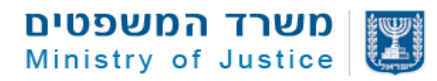

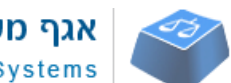

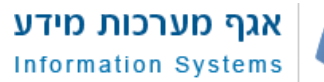

| תיאור לוגיקה ברמת השדה                 | ערכים אפשריים     | סוג      | שם השדה           | #  |
|----------------------------------------|-------------------|----------|-------------------|----|
|                                        |                   | מידע/שדה |                   |    |
|                                        |                   |          |                   |    |
| הצגת פורמט של דוח ויזואלי בעמוד עמותה  |                   | דוח      | תצוגת דוח ויזואלי | 26 |
| על בסיס נתונים מצטברים.                |                   |          |                   |    |
| הדוח יציג את מספר הארגונים באותו סיווג |                   |          |                   |    |
| של הארגון לפי חלוקה לאזורים.           |                   |          |                   |    |
| הדוח יציג את המיקום של ארגונים לפי     |                   |          |                   |    |
| כתובת רשומה של העמותה ולא לפי כל       |                   |          |                   |    |
| נקודות הפעילות היות וכרגע לא כל        |                   |          |                   |    |
| העמותות מדווחות על נקודות פעילות       |                   |          |                   |    |
| הדוח יתייחס לעמותה/חל"צ בלבד ללא       |                   |          |                   |    |
| הקדשות                                 |                   |          |                   |    |
| במעבר עכבר/לחיצה על הדוח התצוגה        |                   |          |                   |    |
| תפתח במסך גדול כולל כל מקרא הנתונים    |                   |          |                   |    |
| ש לבחון תצוגה בזמן יישום ולבצע –       |                   |          |                   |    |
| התאמות                                 |                   |          |                   |    |
|                                        |                   |          |                   |    |
|                                        |                   |          |                   |    |
| הדוח יכלול בחלק התחתון מקרא נתונים     |                   |          | מקרא              | 27 |
| מקוצר עם אפשרות להרחבה בלחיצה          |                   |          |                   |    |
| נדרש – יש לבחון תצוגה בזמן יישום ולבצע |                   |          |                   |    |
| התאמות                                 |                   |          |                   |    |
|                                        |                   |          |                   |    |
| סת גונל                                | תעונת מודומום מ   |          |                   |    |
|                                        | ונצואור מיזומים מ |          |                   |    |
| הכותרת מוגדרת 3H                       | קבוע              | טקסט     | כותרת             | 28 |
| הרכיב יציג מפת גוגל כאשר כל היישובים   | נעיצה של          | רכיב מפה | מפת גוגל          | 29 |
| המוגדרים ככתובת רשומה או מקום          | יישובים           |          |                   |    |
| פעילות שנמשך מהדוח המקוון האחרון       |                   |          |                   |    |
| שעודכן ב-3 שנים האחרונות נעוצים במפה.  |                   |          |                   |    |
| המפה תציג את האזור הקטן ביותר בו ניתן  |                   |          |                   |    |
| להציג את כל היישובים בהתאם למידות      |                   |          |                   |    |
| שהוגדרו בעיצוב. יש לבחון תצוגה בזמן    |                   |          |                   |    |
| יישום ולבצע התאמות                     |                   |          |                   |    |
|                                        | 1                 | 1        |                   | 1  |

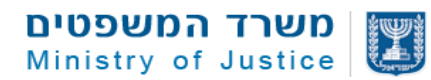

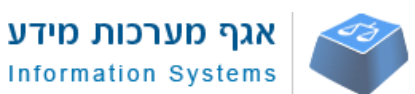

| תיאור לוגיקה ברמת השדה                             | ערכים אפשריים   | סוג      | שם השדה   | #  |
|----------------------------------------------------|-----------------|----------|-----------|----|
|                                                    |                 | מידע/שדה |           |    |
|                                                    |                 |          |           |    |
| : נתונים                                           | - הצהרת מהימנות | - 8 רכיב |           |    |
| הכותרת מוגדרת 3H                                   | קבוע            | טקסט     | כותרת     | 30 |
| אפשרות לעדכון שדה הטקסט והוספת לינק                | קבוע            | טקסט     | רכיב תוכן | 31 |
| לפרטים נוספים באזור מידע כללי של                   |                 |          |           |    |
| עמותות                                             |                 |          |           |    |
| <b>שימו לב:</b> הנתונים מוצגים ע"פ דיווחי <b>"</b> |                 |          |           |    |
| הארגון בדוח המקוון האחרון שהתקבל                   |                 |          |           |    |
| ברשם העמותות וממאגרי המידע של רשם                  |                 |          |           |    |
| העמותות, משרד האוצר ורשות המיסים".                 |                 |          |           |    |
| הפניית לינק לעמוד הסבר על תצוגת                    | קבוע            |          | קישור     | 32 |
| הנתונים באתר טקסט עבור הלינק:                      |                 |          |           |    |
| למידע נוסף על תצוגת הנתונים באתר""                 |                 |          |           |    |

## 2.3.4.6. דף עמותה/חל"צ – מסמכים ודיווחים

| ם ודיווחים                             | מסמכי | שם המסך      |
|----------------------------------------|-------|--------------|
|                                        | 8     | מס' מסך      |
| תצוגת מסמכים רשמיים                    | •     | תיאור        |
| תצוגת מסמכים שהועלו ע"י העמותה         | •     |              |
| תצוגת דיווחי עמותה                     | •     |              |
| גלילה למטה בעמוד                       | •     | הפעלה על ידי |
| הקלקה על קישור בתפריט מהיר בעמוד ארגון | •     |              |

| המשפטים     | משרד    | 1<br>1<br>1<br>1<br>1<br>1 |
|-------------|---------|----------------------------|
| Ministry of | Justice |                            |

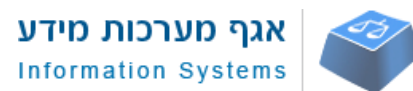

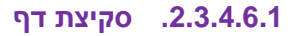

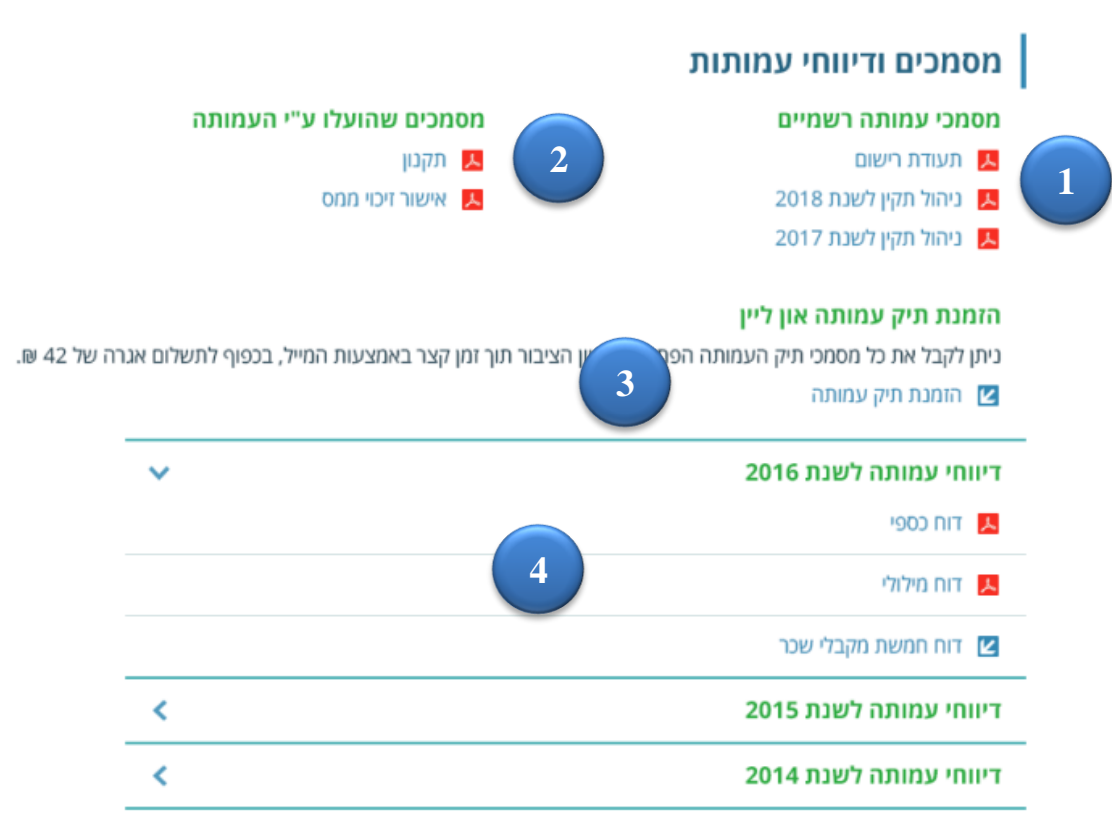

### 2.3.4.6.2. רשימת רכיבי הדף

| תיאור                                            | סוג הרכיב        | שם הרכיב          | # |
|--------------------------------------------------|------------------|-------------------|---|
| מוגדר ככותרת 2H – נמשך מנושא של תפריט ההתמצאות   | טקסט             | כותרת             | 1 |
| הצגת מסמכים רשמיים מתוך בסיס המידע – דוקיומנטום. | קישורים לקבצים   | מסמכי עמותה       | 2 |
| עבור מסמכים מסויימים יש לבדוק השחרה והנגשה בעתיד |                  | רשמיים            |   |
| הצגת מסמכים שהועלו בצורה וולנטרית ע"י העמותה     | קישורים לקבצים   | מסמכים שהועלו     | 3 |
| באמצעות ממשק משתמש רשום                          |                  | ע"י העמותה        |   |
| קישור קבוע לטופס הזמנת תיק עמותה                 | טקסט קבוע        | הזמנת תיק         | 4 |
|                                                  |                  | עמותה און ליין    |   |
| רכיב שמאגד את הדיווחים של העמותות לפי שנה: דוח   | איגוד נתונים לפי | דיווחי עמותות לפי | 5 |
| כספי, דוח מילולי, חמשת מקבלי שכר                 | שנים             | שנה               |   |

### 2.3.4.6.3. תיאור שדות/מידע רכיבים במסך

| תיאור לוגיקה ברמת השדה | ערכים אפשריים         | סוג      | שם השדה | # |
|------------------------|-----------------------|----------|---------|---|
|                        |                       | מידע/שדה |         |   |
|                        |                       |          |         |   |
|                        | <b>רכיב 1</b> – כותרת | 1        |         |   |
|                        |                       |          |         |   |

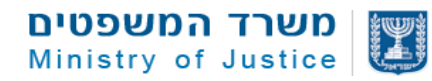

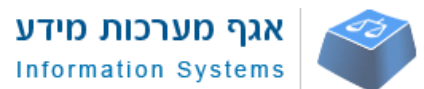

| תיאור לוגיקה ברמת השדה                            | ערכים אפשריים   | סוג        | שם השדה                | #  |
|---------------------------------------------------|-----------------|------------|------------------------|----|
|                                                   |                 | מידע/שדה   |                        |    |
|                                                   |                 |            |                        |    |
| מוגדר ככותרת 2H – נמשך מנושא של<br>תפריט ההתמצאות | קבוע            | טקסט       | טקסט                   | 6  |
| שמיים                                             | – מסמכי עמותה ר | רכיב 2     |                        |    |
| הכותרת מוגדרת 3H                                  | קבוע            | טקסט       | כותרת                  | 7  |
|                                                   | כתובת לקובץ     | קישור      | תעודת רישום            | 8  |
| ואין לינק לא יוצג כלום                            | ממסמכי ארגון    |            |                        |    |
| מציג לינק לקובץ אישור של ניהול תקין               | כתובת לקובץ     | קישור      | מסמך ניהול תקין מעודכן | 9  |
| עדכני, במידה ואין לינק לא יוצג כלום               | ממסמכי ארגון    |            |                        |    |
| מציג לינק לקובץ אישור של ניהול תקין               | כתובת לקובץ     | קישור      | מסמך ניהול תקין עתידי  | 10 |
| לשנה קדימה, במידה ואין לינק לא יוצג               | ממסמכי ארגון    |            |                        |    |
| כלום                                              |                 |            |                        |    |
| מציג אייקון של מסמך ליד כל לינק                   | קבוע            | קישור      | PDF אייקון             | 11 |
| י העמותה                                          | סמכים שהועלו ע" | רכיב 3 – מ |                        |    |
| הכותרת מוגדרת 3H                                  | קרוע            | טקסט       | כותרת                  | 12 |
|                                                   | ין ביע          | 0010       |                        | 12 |
| יוצג בחלק העליון בהתאם לעיצוב רק<br>עם בוים ליגי  |                 | קישור      | 4.01                   | 13 |
| אם קרם קוגן<br>ניתו להציג עד 2 מסמכים מסוג זה -   |                 | קישור      |                        | 14 |
| יוצג רק אם קיים                                   |                 |            | פרופיל ארגון/מדיניות   |    |
| יוצג רק אם קיים                                   |                 | קישור      | תקנון                  | 15 |
| ה און ליין                                        | הזמנת תיק עמותו | רכיב 4 –   |                        |    |
| הכותרת מוגדרת 3H                                  | קבוע            | טקסט       | כותרת                  | 16 |
| טקסט יוצג למשתמש: "ניתן לקבל את כל                | קבוע            | טקסט       | טקסט                   | 17 |
| מסמכי תיק העמותה הפתוחים לעיון                    |                 |            |                        |    |
| הציבור תוך זמן קצר באמצעות המייל,                 |                 |            |                        |    |
| בכפוף לתשלום אגרה של 42 ₪."                       |                 |            |                        |    |
|                                                   |                 |            |                        |    |
| הצגת היפר קישור עם טקסט ולינק                     | קבוע            | קישור      | הזמנת תיק עמותה        | 18 |
| לכתובת:                                           |                 |            |                        |    |
| https://ica.justice.gov.il/Request/Op             |                 |            |                        |    |
| enRequest?rt=ExposeDocuments                      |                 |            |                        |    |
|                                                   |                 |            |                        |    |
|                                                   |                 |            |                        |    |

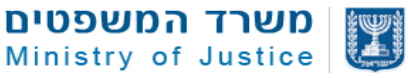

שם השדה #

20 כותרת

21 דוח כספי

19 אייקון של דף אינטרנט

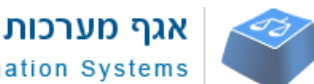

| אגף מערכות מידע<br>Information Systems  |                   | <b>D'O</b><br>Mini |
|-----------------------------------------|-------------------|--------------------|
| תיאור לוגיקה ברמת השדה                  | ערכים אפשריים     | סוג                |
|                                         |                   | מידע/שדה           |
| יוצג ליד הקישור                         |                   |                    |
| פי שנה                                  | - דיווחי עמותות ל | - 5 רכיב           |
| הכותרת מוגדרת 3H                        | לפי שנת דיווח     | אירוע              |
| שדה שורת כותרת מציג רכיבים לפי שנה.     |                   | קישור              |
| רכיב של שנה אחרונה יהיה פתוח תמיד.      |                   |                    |
| בלחיצה על כותרות של רכיבים אחרים        |                   |                    |
| יפתח המידע כלפי מטה                     |                   |                    |
| במידה ולארגון אין כלל דיווחים יהיה רשום |                   |                    |
| במקום כותרת – "לארגון אין דיווחים"      |                   |                    |
| מציג לינק לקובץ דוח כספי שעבר תהליך     |                   | לינק לקובץ         |
| השחרה בהתאם לשנת רכיב הכותרת,           |                   |                    |
| במידה ואין לינק לא יוצג כלום            |                   |                    |
| מציג לינק לקובץ דוח מילולי שעבר תהליך   |                   | לינק לקובץ         |
| השחרה בהתאם לשנת רכיב הכותרת,           |                   |                    |
| במידה ואין לינק לא יוצג כלום            |                   |                    |

| מציג לינק לקובץ דוח מילולי שעבר תהליך    |               | לינק לקובץ | דוח מילולי     | 22 |
|------------------------------------------|---------------|------------|----------------|----|
| השחרה בהתאם לשנת רכיב הכותרת,            |               |            |                |    |
| במידה ואין לינק לא יוצג כלום             |               |            |                |    |
| במידה וקיים דוח מקוון, מציג לינק לרכיב 5 |               | לינק       | חמשת מקבלי שכר | 23 |
| מקבלי שכר של הארגון תחת לשונית בעלי      |               | לקובץ/מיד  |                |    |
| תפקידים. במידה ולא קיים דוח מקוון אך     |               | ע דיגיטלי  |                |    |
| קיים קובץ במאגר יציג קישור לקובץ         |               |            |                |    |
| בהתאם לשנת רכיב הכותרת, במידה ואין       |               |            |                |    |
| דוח מקוון ואין קובץ לא יוצג כלום.        |               |            |                |    |
| תצוגת 5 מקבלי שכר יוצג בעמוד בעלי        |               |            |                |    |
| תפקידים בצורה מקוונת לפי שנה             |               |            |                |    |
| עבור דוח כספי, דוח מילולי וחמשת מקבלי    | מסמך או קישור | תמונה      | אייקון         | 24 |
| שכר יציג אייקון של מסמך . עבור לינק      | לדף           |            |                |    |
| למידע מקוון חמשת מקבלי שכר יציג אייקון   |               |            |                |    |
| לינק לעמוד באתר                          |               |            |                |    |
|                                          |               |            |                |    |

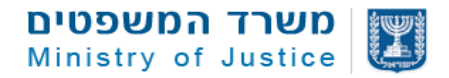

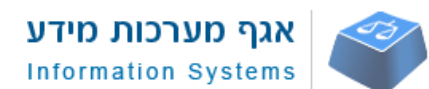

### דף עמותה/חל"צ – בעלי תפקידים

| נלי תפקידים                                                | בו | שם המסך      |
|------------------------------------------------------------|----|--------------|
|                                                            | 9  | מס' מסך      |
| <ul> <li>תצוגת נושאי משרה של עמותה</li> </ul>              |    | תיאור        |
| <ul> <li>תצוגת חמשת מקבלי שכר גבוה</li> </ul>              |    |              |
| <ul> <li>תצוגת ארגונים קשורים במידה ויש</li> </ul>         |    |              |
| <ul> <li>תצוגת מייסדי עמותה</li> </ul>                     |    |              |
| <ul> <li>גלילה למטה בעמוד</li> </ul>                       |    | הפעלה על ידי |
| <ul> <li>הקלקה על קישור בתפריט מהיר בעמוד ארגון</li> </ul> |    |              |

### 2.3.4.6.4. סקיצת דף ארגון

#### <u>מצב תצוגה א' ללא גישה לנושאי משרה</u> – יתאפשר רק לאחר זיהוי שהמשתמש איננו רובוט

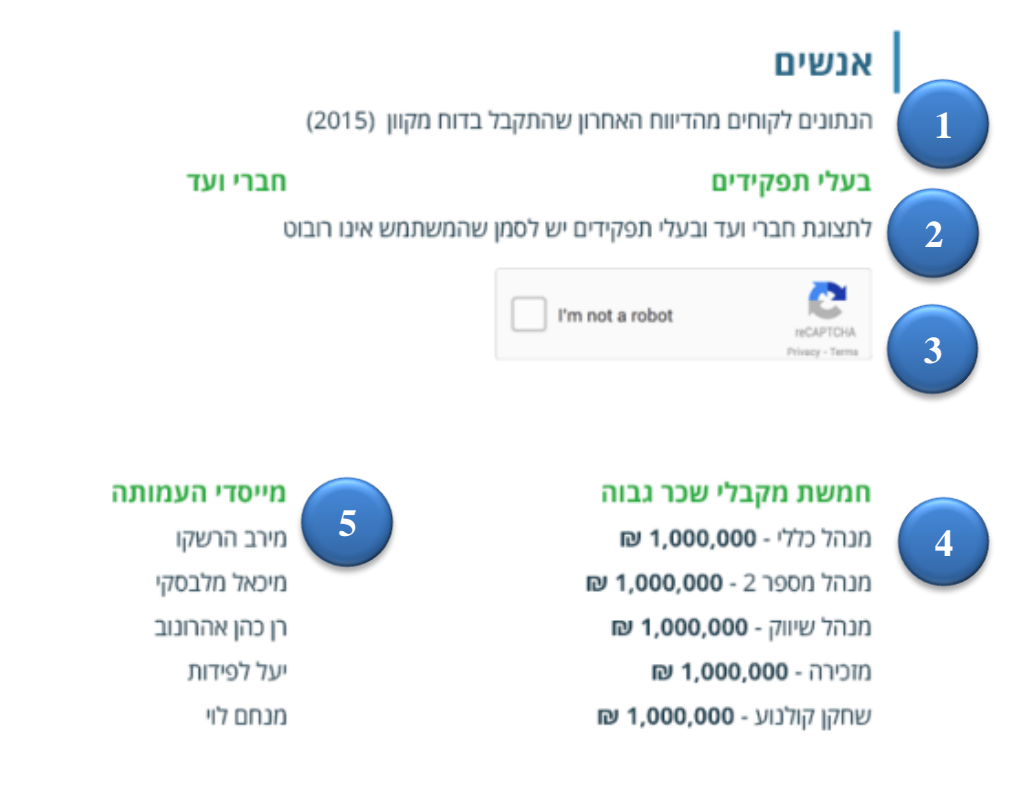

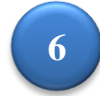

**שימו לב:** שמות **מייסדי העמותה** לקוחים מתוך מסמכי הייסוד של העמותה כפי שנכתבו בעת הקמתה, והם אינם בהכרח **חברי העמותה** בהווה. לקבלת מידע בדבר נושאי המשרה העדכניים בעמותה (כגון חברי ועד, מנכ"ל וכו') ניתן לעיין בדוח המילולי <mark>במסמכים ודיווחי עמותה</mark>.

מצב תצוגה ב' לאחר הזדהות משתמש שאיננו רובוט

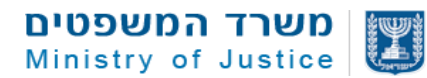

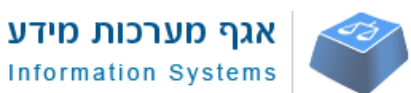

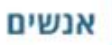

1

הנתונים לקוחים מהדיווח האחרון שהתקבל בדוח מקוון (2015)

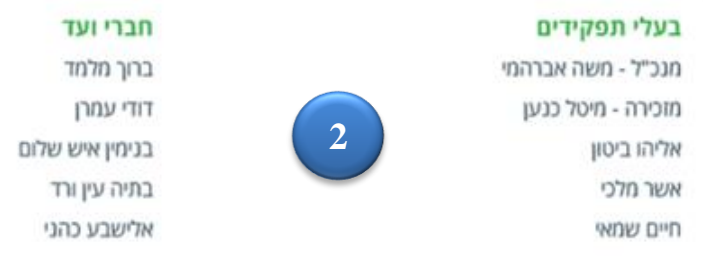

### נושאי משרה בארגונים אחרים

המערכת זיהתה ארגונים נוספות שעל פי הדיווח המקוון האחרון שנמסר על ידן, מכהנים בהם אחד או יותר מנושאי המשרה/חברי ועד

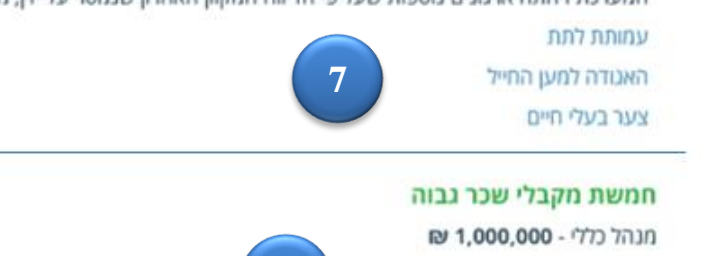

מנהל מספר 2 - 1,000,000 ₪ מנהל שיווק - 1,000,000 ₪ מזכירה - 1,000,000 ₪ שחקן קולנוע - 1,000,000 ₪

| מייסדי העמותה  |   |
|----------------|---|
| מירב הרשקו     | 5 |
| מיכאל מלבסקי   |   |
| רן כהן אהרונוב |   |

6

שימו לב: שמות מייסדי העמותה לקוחים מתוך מסמכי הייסוד של העמותה כפי שנכתבו בעת הקמתה, והם אינם בהכרח חברי העמותה בהווה. לקבלת מידע בדבר נושאי המשרה העדכניים בעמותה (כנון חברי ועד, מנכ"ל וכו') ניתן לעיין בדוח המילולי במסמכים ודיווחי עמותה.

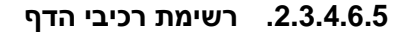

| תיאור                                                                                                    | סוג הרכיב  | שם הרכיב                   | # |
|----------------------------------------------------------------------------------------------------|------------|----------------------------|---|
| כולל כותרת וטקסט הסבר                                                                                                    | טקסט       | איזור תוכן                 | 1 |
| מציג את נושאי המשרה בארגון לפי סדר: חברי ועד, מנכ"ל<br>ועדת ביקורת, מורשי חתימה ועוד                                                      | נתונים     | נושאי משרה                 | 2 |
| מונע הצגת נתוני נושאי משרה עד לזיהוי שאין מדובר<br>ברובוט                                                                                 | רכיב אבטחה | זיהוי משתמש<br>שאינו רובוט | 3 |
| מציג נתונים מקוונים של 5 מקבלי שכר לפי שנים. במידה<br>ואין נתונים מקוונים, הרכיב לא יוצג והנתונים יוצגו במסמכים<br>ודיווחים כקבצים סרוקים | נתונים     | 5 מקבלי שכר                | 4 |

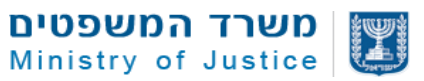

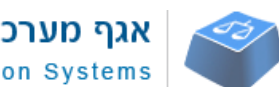

| מידע   | מערכות    | אגף  |
|--------|-----------|------|
| Inform | ation Sys | tems |

| תיאור                                               | סוג הרכיב | שם הרכיב       | # |
|-----------------------------------------------------|-----------|----------------|---|
| מציג את הנתונים כפי שמופיעים במסמכי הייסוד של       | נתונים    | מיסדיי העמותה  | 5 |
| העמותה ממאגר רשם העמותות                            |           |                |   |
| טקסט הסבר לנתונים במייסדי עמותה שכולל הפני לעיון    |           | התראה מיסדיי   | 6 |
| בדוח המילולי באזור מסמכים ודיווחים                  |           | עמותה          |   |
| במידה והמערכת מזהה קשר של נושאי משרה בארגון עם      |           | ארגונים קשורים | 7 |
| ארגונים אחרים הרכיב יופיע ויציג לינקים לארגונים בהם |           |                |   |
| קיימים נושאי המשרה – יעלה לאויר רק לאחר פרסום       |           |                |   |
| התקנות החדשות ברשומות                               |           |                |   |
| 1                                                   |           |                |   |

# 2.3.4.6.6. תיאור שדות/מידע רכיבים במסך

| תיאור לוגיקה ברמת השדה                            | ערכים אפשריים            | סוג      | שם השדה            | #  |
|---------------------------------------------------|--------------------------|----------|--------------------|----|
|                                                   |                          | מידע/שדה |                    |    |
|                                                   |                          |          |                    |    |
|                                                   | <b>רכיב 1</b> – כותרת    |          |                    |    |
| מוגדר ככותרת 2H – נמשך מנושא של<br>תפריט ההתמצאות | קבוע                     | טקסט     | טקסט               | 8  |
| שדה טקסט להזנה בעמוד הסברים כללי                  |                          | text     | שדה טקסט הסבר בעלי | 9  |
| במערכת                                            |                          |          | תפקידים            |    |
| ה                                                 | <b>יב 2</b> – נושאי משרו | רכ       |                    |    |
| הכותרת מוגדרת 3H                                  | קבוע                     | טקסט     | כותרת              | 10 |
| יזוהה על בסיס קוד בעל תפקיד                       |                          |          | שם תפקיד           | 11 |
| יימשך מאובקייט אנשים לפי מספר ת"ז                 |                          |          | שם פרטי            | 12 |
| יימשך מאובקייט אנשים לפי מספר ת"ז                 |                          |          | שם משפחה           | 13 |
| יש להציג את נושאי המשרה לפי הסדר                  |                          |          | סדר הצגה של נושאי  | 14 |
| הלוגי הבא ולפי כותרות המשנה להלן:                 |                          |          | משרה לפי תפקיד     |    |
| חברי ועד, מורשי חתימה, נושאי משרה                 |                          |          |                    |    |
| נוספים. בנושאי משרה נוספים המנכ"ל יוצג            |                          |          |                    |    |
| תמיד ראשון                                        |                          |          |                    |    |
|                                                   |                          |          |                    |    |
|                                                   |                          |          |                    |    |
|                                                   |                          |          |                    |    |
|                                                   |                          |          |                    |    |
|                                                   |                          |          |                    |    |

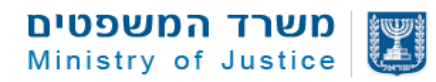

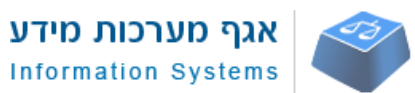

| ערכים אפשריים          | סוג                                                                                                | שם השדה                                                                                                    | #                                                                                                    |  |
|------------------------|----------------------------------------------------------------------------------------------------|----------------------------------------------------------------------------------------------------|----------------------------------------------------------------------------------------------------|--|
|                        | מידע/שדה                                                                                           |                                                                                                    |                                                                                                    |  |
|                        |                                                                                                    |                                                                                                    |                                                                                                    |  |
| יהוי משתמש שאי         | רכיב 3 – ז                                                                                         |                                                                                                    |                                                                                                    |  |
| קבוע                   | טקסט                                                                                               | טקסט הסבר                                                                                                    | 15                                                                                                    |  |
|                        |                                                                                                    |                                                                                                    |                                                                                                    |  |
|                        |                                                                                                    |                                                                                                    |                                                                                                    |  |
|                        |                                                                                                    |                                                                                                    |                                                                                                    |  |
|                        |                                                                                                    |                                                                                                    | 16                                                                                                    |  |
|                        |                                                                                                    | רכיב זיהוי                                                                                                    |                                                                                                    |  |
| ב 4 – 5 מקבלי שו       | רכי                                                                                                |                                                                                                    |                                                                                                    |  |
| לפי שנת דיווח          | אירוע                                                                                              | כותרת                                                                                                    | 17                                                                                                    |  |
|                        | קישור                                                                                              |                                                                                                    |                                                                                                    |  |
|                        |                                                                                                    |                                                                                                    |                                                                                                    |  |
|                        |                                                                                                    |                                                                                                    |                                                                                                    |  |
|                        |                                                                                                    |                                                                                                    |                                                                                                    |  |
|                        |                                                                                                    |                                                                                                    |                                                                                                    |  |
|                        |                                                                                                    |                                                                                                    |                                                                                                    |  |
|                        |                                                                                                    |                                                                                                    |                                                                                                    |  |
|                        |                                                                                                    |                                                                                                    |                                                                                                    |  |
|                        | טקסט                                                                                               | תפקיד                                                                                                    | 18                                                                                                    |  |
|                        |                                                                                                    |                                                                                                    |                                                                                                    |  |
|                        | סכום                                                                                               | סכום                                                                                                    | 19                                                                                                    |  |
|                        |                                                                                                    |                                                                                                    |                                                                                                    |  |
| רכיב 5 – מיסדיי העמותה |                                                                                                    |                                                                                                    |                                                                                                    |  |
|                        | טקסט                                                                                               | במידה ואין מידע על                                                                                                    | 20                                                                                                    |  |
|                        |                                                                                                    | מייסדי הארגון הרכיב לא                                                                                                    |                                                                                                    |  |
|                        |                                                                                                    | יוצג                                                                                                    |                                                                                                    |  |
|                        | ערכים אפשריים<br>ייהוי משתמש שאי<br>קבוע<br>ב 4 – 5 מקבלי שי<br>לפי שנת דיווח<br>: 5 – מיסדיי העמו | סוג ערכים אפשריים<br>מידע/שדה<br>רכיב 3 – זיהוי משתמש שאי<br>טקסט קבוע<br>רכיב 4 – 5 מקבלי שי<br>קישור<br>קישור<br>קישור<br>סקטום<br>סקסט<br>סקסט<br>רכיב 5 – מיסדיי העמו<br>סקסט | שם השדה סוג ערכים אפשריים מידע/שדה מידע/שדה מידע/שדה מידע/שדה יו ערכים אפשריים מידע/שדה יו ערכים גפשריים ערכים גפשריים ערכים גפשריים יו ערכים גפשריים יו ערכים גפשרים יו ערכים גפשריים יו ערכים גפשרים יו ערכים גפשרים גפשריים יו ערכים גפשרים יו ערכים גפשרים גפשרים גו ערכים גפשרים גפשרים גפשרים גו ערכים גפשרים גפשרים גו ערכים גפשרים גו ערכים גפשרים גו ערכים גפשרים גו ערכים גפשרים גו ערכים גפשרים גו ערכים גפשרים גו ערכים גפשרים גו ערכים גפשרים גו ערכים גפשרים גו ערכים גפשרים גו ערכים גפשרים גו ערכים גפשרים גו ערכים גפשרים גו ערכים גפשרים גו ערכים גישרים גו ערכים גישרים גו ערכים גישרים גו ערכים גישרים גו ערכים גישרים גו ערכים גישרים גו ערכים גישרים גישרים גו ערכים גישרים גו ערכים גישרים גו ערכים גישרים גו ערכים גישרים גו ערכים גישרים גו ערכים גישרים גו ערכים גישרים גו ערכים גישרים גו ערכים גישרים גו ערכים גישרים גו ערכים גשרים גו ערכים גישרים גו ערכים גישרים גו ערכים גישרים גו ערכים גישרים גו ערכים גישרים גו ערכים גישרים גו ערכים גישרים גו ערכים גישרים גו ערכים גישרים גו ערכים גישרים גו ערכים גישרים גו ערכים גישרים גו ערכים גישרים גו ערכים גו ערכים גישרים גו ערכים גוערים גו ערכים גוערים גוערים גו ערכים גוערים גוערים גוערי |  |

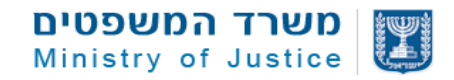

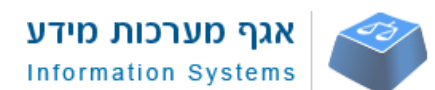

## 2.3.4.7. דף עמותה/חל"צ – תמיכות ממשלתיות

| כות ממשלתיות                                                   | תמי | שם המסך      |
|----------------------------------------------------------------|-----|--------------|
|                                                                | 10  | מס' מסך      |
| <ul> <li>תצוגת תמיכות ממשרדי הממשלה השונים לפי שנים</li> </ul> |     | תיאור        |
| <ul> <li>גלילה למטה בעמוד</li> </ul>                           |     | הפעלה על ידי |
| <ul> <li>הקלקה על קישור בתפריט מהיר בעמוד ארגון</li> </ul>     |     |              |

## 2.3.4.7.1 סקיצת דף

|   |              | תמיכות ממשלתיות                                    |   |
|---|--------------|----------------------------------------------------|---|
|   |              | תשלומי תמיכה ממשלתית לפי שנת הבקשה                 | 1 |
| ~ | ₪ 15,000,000 | סה"כ לשנת 2016:                                    |   |
|   | ₪ 1,555,000  | <b>ועדת העזבונות</b> , ביצוע בדיקות לסיווג רקמות   |   |
|   | ₪ 1,250,000  | <b>משרד האוצר,</b> גיוס משאבים כלכליים ואקדמיים    | 3 |
|   | ₪ 1,400,000  | משרד התרבות והספורט, העמקת הקשרים התרבותיים בישראל |   |
|   | 回 1,600,000  | <b>משרד הביטחון,</b> פיתוח הקשרים הכלכליים         |   |
| < | ₪ 14,000,000 | סה"כ לשנת 2015:                                    |   |
| < | ₪ 13,000,000 | סה"כ לשנת 2014:                                    |   |

### 2.3.4.7.2. רשימת רכיבי הדף

| תיאור | סוג הרכיב | שם הרכיב         | # |
|-------|-----------|------------------|---|
|       |           |                  | 4 |
|       |           | הסבר             | 1 |
|       |           |                  |   |
|       |           | איגוד נתונים לפי | 2 |
|       |           |                  |   |
|       |           | שנה              |   |
|       |           |                  |   |

### .2.3.4.7.3 תיאור שדות הדף

| תיאור לוגיקה ברמת השדה | ערכים אפשריים        | סוג השדה | שם השדה | # |
|------------------------|----------------------|----------|---------|---|
|                        |                      |          |         |   |
|                        |                      |          |         |   |
|                        |                      |          |         |   |
|                        | <b>רכיב 1</b> – הסבר |          |         |   |
|                        |                      |          |         |   |

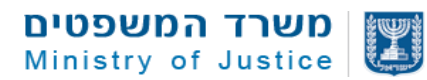

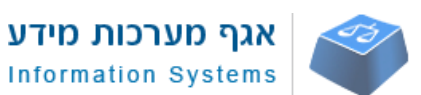

| תיאור לוגיקה ברמת השדה              | ערכים אפשריים     | סוג השדה | שם השדה                 | # |
|-------------------------------------|-------------------|----------|-------------------------|---|
| שדה טקסט להזנה בעמוד הסברים כללי    |                   | text     | שדה טקסט הסבר<br>תמובות | 1 |
| במערכת                              |                   |          | וננזיכוונ               |   |
| יי שנה                              | – איגוד נתונים לפ | רכיב 2   |                         |   |
| שדה שורת כותרת מציג רכיבים לפי שנה. |                   |          | כותרת                   | 2 |
| רכיב של שנה אחרונה יהיה פתוח תמיד.  |                   |          |                         |   |
| בלחיצה על כותרות של רכיבים אחרים    |                   |          |                         |   |
| יפתח המידע כלפי מטה                 |                   |          |                         |   |
| חישוב סה"כ תמיכות לאותה שנה והצגת   | מספרים            | חישוב    | סכום סה"כ לשנה          | 3 |
| הסכום בשורה של הכותרת               |                   |          |                         |   |
| מציג את שם המשרד הממשלתי עבור       | טקסט              | נתון     | שם משרד                 | 4 |
| בקשת תמיכה ספציפית                  |                   |          |                         |   |
| מציג את תיאור התקנה עבור בקשה       | טקסט              | נתון     | תיאור תקנה              | 5 |
| ספציפית                             |                   |          |                         |   |
| במידה ותיאור התקנה ארוך יש להציג 3  |                   |          |                         |   |
| נקודות ובעמידה על הנתון להציג את כל |                   |          |                         |   |
| המידע                               |                   |          |                         |   |
| מציג סכום ששולם בפועל עבור בקשה     | סכום              | נתון     | סכום ששולם              | 6 |
| בשנה ספציפית                        |                   |          |                         |   |

2.3.4.8 חשוב!!! במידה ואין מקום בשלב ההטמעה להצגת המידע עבור תיאור תקנה יש לאגד את כל הסכומים עבור כל משרד ולהציג נתון מסכם עבור משרד: שם משרד וסך הסכום ששולם לכל הבקשות עבור אותו משרד בשנת בקשה מסויימת ומתחת להציג את התיאור של התקנה והסכום ששולם עבור כל תקנה.

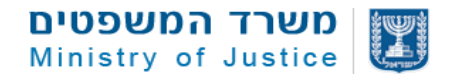

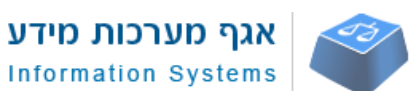

## דף עמותה/חל"צ – תרומות

|                                         | תרומות | שם המסך      |
|-----------------------------------------|--------|--------------|
|                                         | 11     | מס' מסך      |
| תצוגת מידע עבור תרומות מעל 20,000 ₪     | •      | תיאור        |
| תצוגת מידע עבור תרומות מישות מדינית זרה | •      |              |
| גלילה למטה בעמוד                        | •      | הפעלה על ידי |
| הקלקה על קישור בתפריט מהיר בעמוד ארגון  | •      |              |

## 2.3.4.8.1 סקיצת דף

|         | <b>תרומות</b><br>תרומות בישראל של תורם יחיד וכן תרומות מישות מדינית זרה לפי שנים | 1 |
|---------|----------------------------------------------------------------------------------|---|
| *       | תרומות לשנת 2016<br>תרומות בישראל מעל 20,000 ₪                                   | 2 |
| 回 25,00 | תורם 1 3 00                                                                      |   |
| 回 30,00 | תורם 2                                                                           |   |
| 回 40,00 | תורם 3                                                                           |   |
|         | תרומות מישות מדינית זרה                                                          |   |
| ₪ 125,0 | צרפת, גיוס משאבים כלכליים ואקדמיים צרפת, גיוס משאבים כלכליים ואקדמיים            |   |
| 回 50,00 | ברזיל, העמקת הקשרים התרבותיים בין ישראל והעם היהודי 00                           |   |
| ₪ 25,00 | דרום אפריקה, פיתוח הקשרים הכלכליים ס <b>ו</b>                                    |   |
| <       | תרומות לשנת 2015                                                                 |   |
| <       | תרומות לשנת 2014                                                                 |   |

### 2.3.4.8.2. רשימת רכיבי הדף

| תיאור | סוג הרכיב | שם הרכיב | # |
|-------|-----------|----------|---|
|       |           | הסבר     | 1 |

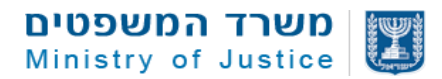

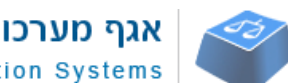

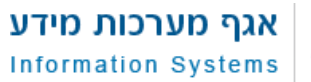

| תיאור | סוג הרכיב | שם הרכיב         | # |
|-------|-----------|------------------|---|
|       |           | איגוד נתונים לפי | 2 |
|       |           | שנה              |   |
|       |           | תרומות מעל       | 1 |
|       |           | 20,000 ש"ח       |   |
|       |           | תרומות מישות     | 2 |
|       |           | מדינית זרה       |   |

# 2.3.4.8.3. תיאור שדות הדף

| תיאור לוגיקה ברמת השדה               | ערכים אפשריים        | סוג השדה | שם השדה                             | # |
|--------------------------------------|----------------------|----------|-------------------------------------|---|
|                                      |                      |          |                                     |   |
|                                      | <b>רכיב 1</b> – הסבר |          |                                     |   |
| שדה טקסט להזנה בעמוד הסברים כללי     |                      | text     | שדה טקסט הסבר<br>תרומות מעל 000 20  | 1 |
| במערכת                               |                      |          | ונו ונוות נועי 000,02<br>ש"ח        |   |
| שדה טקסט להזנה בעמוד הסברים כללי     |                      | text     | שדה טקסט הסבר<br>תכומות מששת מדונות | 2 |
| במערכת                               |                      |          | ת תמות מישות מדינית<br>זרה          |   |
| י שנה                                | איגוד נתונים לפ –    | רכיב 2   |                                     |   |
| שדה שורת כותרת מציג רכיבים לפי שנה.  |                      |          | כותרת                               | 3 |
| רכיב של שנה אחרונה יהיה פתוח תמיד.   |                      |          |                                     |   |
| בלחיצה על כותרות של רכיבים אחרים     |                      |          |                                     |   |
| יפתח המידע כלפי מטה                  |                      |          |                                     |   |
| 20,00                                | – תרומות מעל 00      | רכיב 3   |                                     |   |
| כותרת בהתאם לעיצוב – מאגדת נתונים    |                      | text     | כותרת                               | 4 |
| עבור רכיב                            |                      |          |                                     |   |
| היות ושם התורם אנונימי יש להציג עבור | טקסט                 | נתון     | שם תורם                             | 5 |
| כל תרומה את הנתון "תורם 1", תורם 2"  |                      |          |                                     |   |
| בסדר רץ                              |                      |          |                                     |   |
| מציג סכום תרומה בשקלים חדשים         | סכום                 | נתון     | סכום תרומה                          | 6 |
| סכומי התרומה יוצגו בסדר יורד מהגדול  |                      |          |                                     |   |
| לקטן                                 |                      |          |                                     |   |
| ינית זרה                             | תרומות מישות מד      | – 4 רכיב |                                     |   |

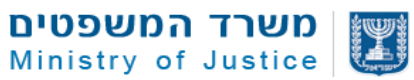

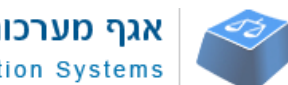

| אגף מערכות מידע     | 2     |
|---------------------|-------|
| Information Systems | s   ( |

| תיאור לוגיקה ברמת השדה              | ערכים אפשריים | סוג השדה | שם השדה        | #  |
|-------------------------------------|---------------|----------|----------------|----|
| כותרת בהתאם לעיצוב – מאגדת נתונים   |               | text     | כותרת          | 7  |
| עבור רכיב                           |               |          |                |    |
| חישוב סה"כ תרומות לאותה שנה והצגת   | מספרים        | חישוב    | סכום סה"כ לשנה | 8  |
| הסכום בשורה של הכותרת               | 1909          |          |                |    |
| מציג את שם הישות המדינית התורמת     | טקסט          | נתון     | ישות מדינית    | 9  |
| מציג את תיאור הייעוד של התרומה/תקנה | טקסט          | נתון     | ייעוד תרומה    | 10 |
| במידה ויש                           |               |          |                |    |
| במידה וייעוד התרומה ארוך יש להציג 3 |               |          |                |    |
| נקודות ובעמידה על הנתון להציג את כל |               |          |                |    |
| המידע                               |               |          |                |    |
| מציג סכום התרומה ששולם בשקלים       | סכום          | נתון     | סכום ששולם     | 11 |

## 2.3.4.9. דף עמותה/חל"צ – מתן שירותים

| שם המסך      | מידע כללי                                                   |
|--------------|-------------------------------------------------------------|
| מס' מסך      | 12                                                          |
| תיאור        | <ul> <li>תצוגת התקשריות של הארגון עם משרדי ממשלה</li> </ul> |
| הפעלה על ידי | <ul> <li>גלילה למטה בעמוד</li> </ul>                        |
|              | <ul> <li>הקלקה על קישור בתפריט מהיר בעמוד ארגון</li> </ul>  |

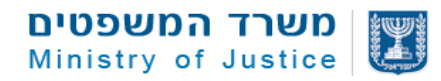

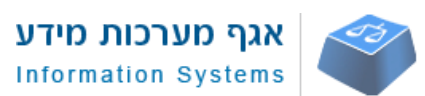

### 2.3.4.9.1. סקיצת דף ארגון

## מתן שירותים למשרדי ממשלה

בגיידסטאר מוצגים נתונים בהתאם לדיווחים המועברים באחריות משרדי הממשלה, אחת לרבעון, ומפורסמים באתר חופש המידע של היחידה הממשלתית לחופש המידע שבמשרד המשפטים. הנתונים מתייחסים לתאגידים שצוין לגביהם מספר ח.פ או ע.ר. עבור כל התקשרות, אנו מציגים את כל הסכום ששולם נכון לדיווח האחרון ממועד תחילת ההתקשרות (אם התקשרות קיימת מספר שנים – יוצג מלוא הסכום ששולם בגינה מאז תחילתה).

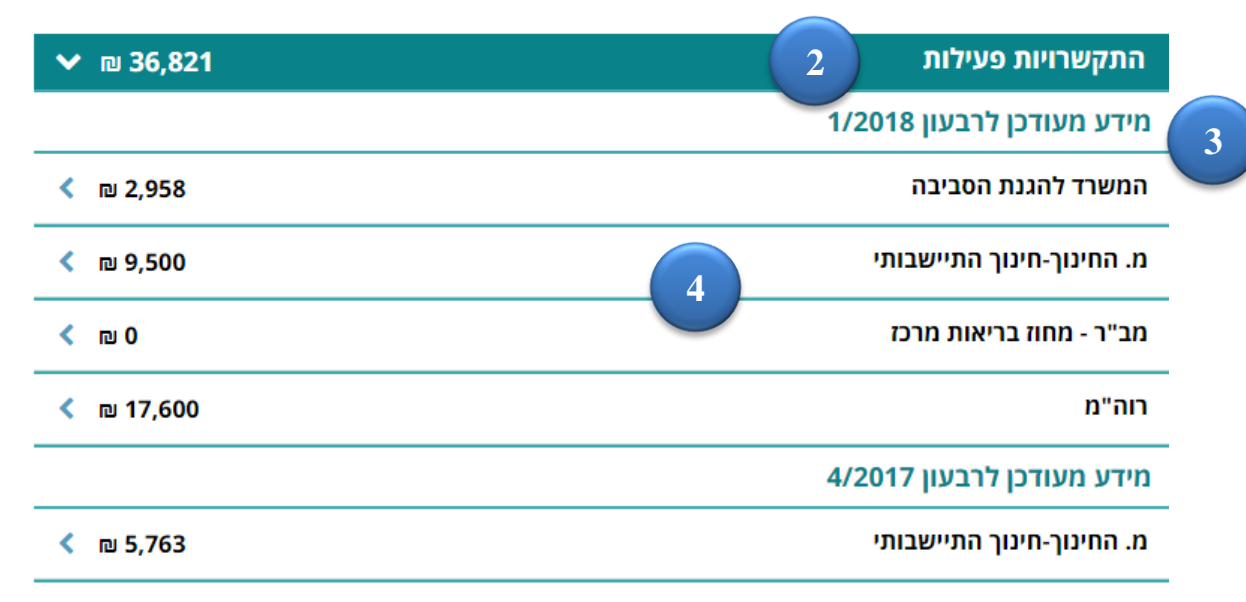

### 2.3.4.9.2. רשימת רכיבי הדף

| תיאור                                                 | סוג הרכיב | שם הרכיב         | # |
|-------------------------------------------------------|-----------|------------------|---|
| מקור הנתונים בדוחות של משרדי הממשלה המפורסמים         |           | הסבר             | 1 |
| אחת לרבעון באתר חופש המידע. הנתונים בדוחות מציגים     |           |                  |   |
| מידע עדכני לגבי סך התשלום עבור כל התקשרות קיימת.      |           |                  |   |
| התקשרויות שאין להם נתונים בדוח אינן קיימות ולכן יעברו |           | איגוד נתונים לפי | 2 |
| לתצוגה של התקשרויות לא פעילות                         |           | התקשרויות        |   |
|                                                       |           | פעילות ולא       |   |
|                                                       |           | פעילות           |   |
| היות והדיווח מתייחס לרבעונים ומשרדי הממשלה אינם       |           | איגוד נתונים לפי | 3 |
| מדווחים יחד קיים פער בנתונים ולכן אנתונים יוצגו באתר  |           | רבעוני דיווח     |   |
| לפי הדוח האחרון שהתקבל עבור אותה הזמנה                |           |                  |   |
| במידה ויש מספר התקשרויות לאותו משרד – יוצג סך         |           | איגוד התקשרויות  | 4 |
| התלשום הכולל לאותו משרד ובלחיצה על שורת המידע         |           | של אותו משרד     |   |
| יפתח מידע לגבי ההזמנות השונות והשירותים הניתנים       |           | לסכום כולל       |   |
| בחלוקה לסכומים השונים ששולמו לכל הזמנה                |           |                  |   |

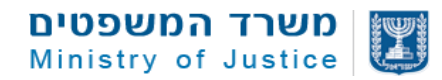

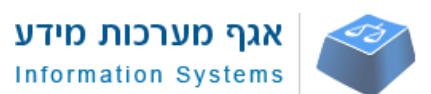

### 2.3.4.9.3. תיאור שדות הדף

| תיאור לוגיקה ברמת השדה               | ערכים אפשריים        | סוג השדה | שם השדה #                 |
|--------------------------------------|----------------------|----------|---------------------------|
|                                      |                      |          |                           |
|                                      | <b>רכיב 1</b> – הסבר | <u> </u> |                           |
|                                      |                      | -        |                           |
| שדה טקסט להזנה בעמוד הסברים כללי     |                      | text     | 1 שדה טקסט הסבר<br>תמובות |
| במערכת                               |                      |          | וננו.כוונ                 |
| וסכומים                              | רכיבי איגוד נתונים   | רכיב 2 – |                           |
| שדה שורת כותרת מציג רכיבים לפי פעיל  |                      |          | 2 איגוד נתונים לפי פעיל   |
| ולא פעיל. רכיב התקשרויות פעילות יהיה |                      |          | לא פעיל                   |
| פתוח תמיד.                           |                      |          |                           |
| חישוב סה"כ סכום ששולם עבור           |                      | חישוב    | 3 סכום סה"כ               |
| התקשרויות פעילות וסה"כ סכום ששולם    | מספרים               |          |                           |
| עבור התקשרויות שאינן פעילות          |                      |          |                           |
| חלוקת המידע בתוצגה לפי רבעונים       |                      |          | 4 איגוד נתונים לפי רבעון  |
| כאשר הרבעון האחרון מוצג ראשון        |                      |          |                           |
| מציג את שם המשרד הממשלתי עבור        | טקסט                 | נתון     | 5 איגוד נתונים לפי שם     |
| עבורו קיימות התקשרויות ואיגוד כל     |                      |          | משרד                      |
| ההתקשרויות תחתיו                     |                      |          |                           |
| חישוב סה"כ סכום ששולם להתקשרויות     |                      | חישוב    | 6 סכום סה"כ למשרד         |
| לאותו משרד בהתאם לרבעון הרלוונטי     | מספרים               |          |                           |
| ולחלוקה לפעיל/לא פעיל                |                      |          |                           |
| מציג את תיאור ההזמנה לפי מספר הזמנה  | טקסט                 | נתון     | 7 תיאור הזמנה             |
| מציג סכום ששולם עבור הזמנה מסויימת   | סכום                 | נתון     | 8 סכום ששולם עבור         |
| באותו רבעון                          |                      |          | הזמנה                     |

## 2.3.4.10. דף עמותה/חל"צ – פעילויות ושירותים

| פעילויות ושירותים                                          | שם המסך      |
|------------------------------------------------------------|--------------|
| 13 – יאופיין בעתי <del>ד</del>                             | מס' מסך      |
| •                                                          | תיאור        |
| <ul> <li>גלילה למטה בעמוד</li> </ul>                       | הפעלה על ידי |
| <ul> <li>הקלקה על קישור בתפריט מהיר בעמוד ארגון</li> </ul> |              |

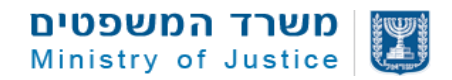

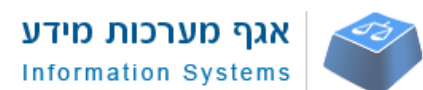

## 2.3.4.11. דף עמותה/חל"צ – יצירת קשר

| פעילויות ושירותים                                          | שם המסך      |
|------------------------------------------------------------|--------------|
| 14510 – יאופיין בעתיד                                      | מס' מסך      |
| •                                                          | תיאור        |
| <ul> <li>גלילה למטה בעמוד</li> </ul>                       | הפעלה על ידי |
| <ul> <li>הקלקה על קישור בתפריט מהיר בעמוד ארגון</li> </ul> |              |

### סקיצת דף צור קשר

|   | יצירת קשר                                                                                                    | מידע כללי       |
|---|----------------------------------------------------------------------------------------------------|-----------------|
|   | רחורת הטמותה היא הכתורת הבשמית בפי שדוומה לבשם הטמותות. פרנוי הקשר האמרים מוצנים בפי שהוזנו                                                                                                    | מסמכים ודיווחים |
|   | סמבת הצמות הארגון ובאחריותו הבלעדית.<br>עצמאית על ידי הארגון ובאחריותו הבלעדית.                                                                                                    | בעלי תפקידים    |
|   | תאור כללי                                                                                                    | תמיכות ממשלתיות |
|   | ארגון לתת נוסד במטרה לפעול לצמצום העוני למען יצירת חברה צודקת וטובה יותר ע"י הענקת סיוע לאוכלוסיות<br>במערב עול במים ענוגרבים, בגעת בתרבה בענכפות לערבות בדרים ונמונה ובערב מיוויניו, במדב בענכוטיים בליוים | תרומות          |
| ~ | בנוצוקודער בסיס אוניברסר, וונעונ וחוברו דראוו חיונדער בונדחרי ינדונויננד וחוברונ שינוי בסרד וועדיפייונדו אונ                                                                                                | התנדבות         |
|   |                                                                                                    | יצירת קשר       |
|   | כתובת רשמית                                                                                                    |                 |
|   | כתובת: <b>המסגר, 44, תל אביב - יפו, 6721412</b>                                                                                                    |                 |
|   | אזור פעילות: <b>ארצי</b>                                                                                                    |                 |
|   | מקומות פעילות: <b>תל אביב - יפו, בית שמש, באר שבע, קריית ביאליק</b>                                                                                                    |                 |
|   | 67214, תל אביב יפו, 44                                                                                                    |                 |
|   | 03-6833388 🔇                                                                                                    |                 |
|   | latet@latet.org.il @                                                                                                    |                 |
|   | אתר אינטרנט 🚹 עמוד פייסבוק 🜔 ערוץ יוטיוב                                                                                                    |                 |

## 2.3.4.11.1. תיאור שדות הדף

| תיאור לוגיקה ברמת השדה                                         | ערכים אפשריים | סוג השדה | שם השדה       | # |
|----------------------------------------------------------------|---------------|----------|---------------|---|
|                                                                |               |          |               |   |
|                                                                |               |          |               |   |
| <b>רכיב 1</b> – הסבר                                           |               |          |               |   |
|                                                                |               |          |               |   |
| שדה טקסט להזנה בעמוד הסברים כללי                               |               | text     | שדה טקסט הסבר | 9 |
| במערכת                                                         |               |          | תמיכות        |   |
| <b>רכיבי</b> איגוד נתונים וסכומים – רכיבי איגוד נתונים וסכומים |               |          |               |   |
|                                                                |               |          |               |   |

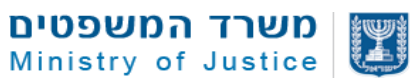

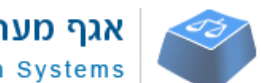

| אגף מערכות מידע     |  |
|---------------------|--|
| Information Systems |  |

| תיאור לוגיקה ברמת השדה                                                                                          | ערכים אפשריים | סוג השדה     | שם השדה      | # |
|----------------------------------------------------------------------------------------------------|---------------|--------------|--------------|---|
| השדות נמשכים מאובייקט מידע וולונטרי<br>במידה והוזן מידע ע"י העמותה. במידה<br>ולא השדות לא יוצגו. במידה ואין כלל |               |              | תיאור כללי   | D |
| מידע הלשונית עצמה לא תוצג                                                                                       |               |              |              |   |
| נמשך משדה כתובת רשמית בלשונית<br>מידע כללי                                                                      |               | טקסט         | כתובת רשמית  | 1 |
| נמשך מאובייקט מידע וולונטרי                                                                                     |               | טקסט<br>טקסט | כתובת        | 2 |
| נמשך מאובייקט מידע וולונטרי                                                                                     |               | טקסט         | טלפון        | 3 |
| נמשך מאובייקט מידע וולונטרי                                                                                     |               | טקסט         | מייל         | 4 |
| נמשך מאובייקט מידע וולונטרי                                                                                     |               | טקסט         | אתר אינטרט   | 5 |
| נמשך מאובייקט מידע וולונטרי                                                                                     |               | טקסט         | עמוד פייסבוק | 6 |
| נמשך מאובייקט מידע וולונטרי                                                                                     |               | טקסט         | עמוד יוטיוב  | 7 |

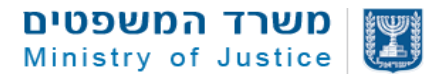

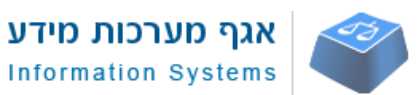

### 2.4. מקורות מידע

### 2.4.1. הסבר כללי

אתר גיידסטאר מרכז מידע ונתונים אודות ארגונים ללא כוונת רווח בישראל. להלן פירוט מקורות המידע.

המידע באתר גיידסטאר מבוסס על מידע ממשלתי מהימן - האתר מרכז ומנגיש באופן ידידותי לגולשים נתונים, מסמכים ודוחות מהימנים שנמשכים ישירות ממאגרי המידע של רשם העמותות, משרד המשפטים, משרד האוצר ורשות המיסים.

- נתונים מקוונים באתר בין הנתונים ניתן למצוא: מס' זיהוי, שנת ייסוד, מטרות ארגון רשמיות, כתובת רשמית, אישור ניהול תקין, אישור זיכוי ממס לתרומות, תחום פעילות הארגון, בעלי תפקידים, מספר עובדים ומתנדבים, מחזור שנתי, תמיכות ממשרדי ממשלה, התקשרויות עם מוסדות ממשלתיים, מידע אודות תרומות ועוד (היקף הנתונים תלוי בזמינות המידע ובמידה בה הוגשו הדיווחים הרשמיים ע"י הארגון בצורה מקוונת).
  - מסמכים ודיווחים רשמיים בגיידסטאר ניתן לצפות במסמכים רשמיים ודיווחים שהוגשו לרשם העמותות כגון: תעודת רישום, מסמך אישור ניהול תקין, דוחות כספיים, דוחות מילוליים ורשימת 5 מקבלי השכר הגבוה בארגון.
- מידע וולונטרי: מידע אשר כל ארגון יכול לבחור להוסיף לאתר באופן חופשי. המידע איננו מהימן ואינו עובר סינון או בקרה כלשהי. עד היום רק כ-1,000 עמותות הזינו מידע וולונטרי באתר. יש לציין שיתכן מאוד שמידע וולונטרי שהוזן בעבר כבר איננו רלוונטי משום שחלו שינויים וספק אם המידע עודכן מאז ובהתאם המידע עשוי אף להטעות.
  - בשלב הראשון יוצג המידע הוולונטרי הקיים באזור צור קשר באתר ובעתיד יפותח ממשק
     חדש להזנת מידע שיאפשר הזנת מידע ע פעולות ושירותים.

### נתונים מהימנים אודות עמותות וארגונים ללא כוונת רווח באתר

- תחומי פעילות של עמותות בהתאם לסיווגי רשם העמותות מקור מידע: רשם העמותות
  - בעלי תפקידים מקור מידע: דוח מילולי שהוגש באופן מקוון
    - מחזור שנתי מקור מידע: דוח מילולי שהוגש באופן מקוון
  - מספר עובדים ומתנדבים מקור מידע: דוח מילולי שהוגש באופן מקוון
    - מקומות פעילות מקור מידע: דוח מילולי שהוגש באופן מקוון
  - תרומות מעל 20,000 ש"ח מקור מידע: דוח מילולי שהוגש באופן מקוון
    - תרומות מישות מדינית זרה מקור מידע: רשם העמותות
    - מתן שירותים למוסדות ממשלתיים: מקור מידע: אתר חופש המידע
  - תמיכות ממשלתיות בגין מבחני תמיכה לפי סעיף 3א' מקור מידע: משרד האוצר
    - תמיכות של ועדת העזבונות מקור מידע: ועדת העזבונות במשרד המשפטים
    - חיווי על אישור זיכוי ממס לתרומות לפי סעיף 46 מקור מידע: רשות המיסים
- נתונים מקוונים עבור 5 מקבלי שכר גבוה מסתמך על ארגונים שדיווחו באמצעות טופס מקוון לרשם העמותות

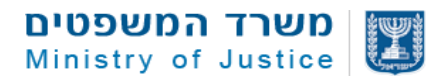

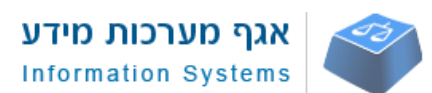

2.5. תהליכים

### 2.5.1. רשימת התהליכים

| שם התהליך                                            | #       |
|------------------------------------------------------|---------|
| סריקת מסמכים והשחרתם לפני פרסום באתר                 | 2.4.1.1 |
| ג'וב יומי לסנכרון נתונים ממאגרי מידע של משרד המשפטים | 2.4.1.2 |
| ממשק קליטת נתונים מדוח מילולי מקוון                  | 2.4.1.3 |
| ממשק קליטת נתונים מדוח 5 מקבלי שכר                   | 2.4.1.4 |
| ממשק קליטת נתונים מרשות המיסים                       | 2.4.1.5 |
| ממשק קליטת נתונים ממשק תמיכות חשכ"ל                  | 2.4.1.6 |
| תהליך ייבוא נתונים עבור התקשרויות מאתר חופש המידע    | 2.4.1.7 |

### 2.6. מנוע חיפוש

### 2.6.1. אפיון לוגיקה למנוע חיפוש

- מנוע החיפוש יתבסס על יכולות החיפוש של מערכת הסלספורס
  - 2. מנוע החיפוש יופיע בדף הבית של האתר ובדפים הפנימיים
    - 3. מנוע החיפוש יאפשר חיפוש טקסט חופשי
- 4. בהזנת מספר עמותה או שם עמותה מנוע החיפוש יציג תוצאות פופולאריות לבחירה
  - 5. לוגיקת החיפוש להצגת התוצאות
- בשלב ראשון מנוע החיפוש יריץ פונקציית Select על המלל של שם העמותה ללא קשר למילה אלא לפי תווים בלבד עבור 20 תוצאות
  - בשלב הבא יש להריץ פונקציית find על השמות של העמותות עבור 20 תוצאות
    - בשלב הבא יש להריץ פונקציית find על כל העמותות לפי השדות הבאים:
      - סוג ארגון •
      - שם ארגון •
      - שם קודם בעברית
        - מען ישוב •
      - ערים בהם יש פעילויות
        - אזור למ"ס
        - מטרות ארגון רשמיות
          - סיווג ראשי •
          - סיווג משני
        - סיווג דוח מילולי משני
          - פעילויות
      - 6. סדר הצגת התוצאות יתייחס למשקולות בהתאם לנתונים הבאים:
        - נושאים סמנטיים של מנוע החיפוש
        - קדימות לעמותות עם מחזור מעל 20 מליון ש"ח
      - קדימות לעמותות שיש להם דיווח בשלוש שנים האחרונות

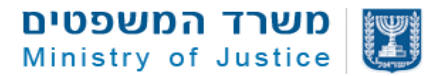

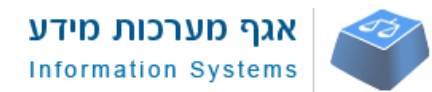

### 2.6.2. מסך תוצאות:

### המערכת תאפשר סינון של התוצאות לפי הנושאים הבאים באינטראקציה מיידית

## 1. סינון כן לא – באמצעות צק בוקס

- ניהול תקין 🔹
- דיווח בשלוש שנים אחרונות
  - תרומות מעל 20,000 ₪ •
- סעיף 46 ממתין לאישור מול רשות המיסים
  - תרומות מישות מדינית זרה

### 2. סינון באמצעות מתג

- מספר עובדים מעל מספר מסוים עם חיווי
  - מחזור מעל סכום מסוים עם חיווי

### 3. סינון בחירה מרשימה

- סוג ארגון בחירה קומבו
  - אזור נתוני למ"ס
    - עיר נתוני למ"ס
      - סיווג ראשי •
      - סיווג משני

### 4. מיון תוצאות חיפוש

ניתן יהיה למיין את סדר ההצגה לפי

- מחזור של עמותה מהגדול לקטן ולהפך
  - שנת ייסוד מהגדול לקטן ולהפך
    - שם עמותה לפי סדר א"ב 🔹